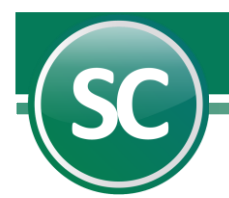

# Guía Módulo de Administración de CFDI

En esta guía se explicará de manera sencilla cómo utilizar esta herramienta, la cual nos facilitará la administración de nuestros archivos **CFDI** y poder tener la información más rápida.

## Índice

- 1. Introducción.
- 2. Administración de CFDI.
- 3. Importación CFDI.
  - 3.1. Archivo.
  - 3.2. Directorio.
  - 3.3. Correo.
    - 3.3.1. Desbloquear POP3 para recibir correos.
      - 3.3.1.1. Gmail.
        - 3.3.1.2. Hotmail.
  - 3.4. SAT.
  - 3.5. SAT Fiel
  - 3.6. Solicitud Descarga Masiva
  - 3.7. Verificación y Descarga Masiva
- 4. Validación CFDI.
- 5. Consulta/Impresión/Exportación.
- 6. Relación CFDI.
- 7. Verificador CFDI.
- 8. Reporte Auxiliar de CFDI.
- 9. Auditoria de recibo electronico de pagos
- 10. Consulta de contribuyentes con operaciones presuntamente inexistentes
- 11. Relación de Folios Fiscales en Excel Proveedores/Clientes

## 1. Introducción.

En este documento se explicará el uso de este módulo de Administración de CFDI en nuestro Sistema de SuperCONTABILIDAD.

## 2. Administración de CFDI.

En este módulo Administración de CFDI contiene las siguientes opciones:

Importación de CFDI. Esta opción es para importar los CFDI de nuestros proveedores a nuestra base de datos.

Validación de CFDI. En esta opción se van a validar los CFDI que se importaron en la opción anterior.

Consulta/Impresión/Exportación. En esta opción se va a poder consultar e imprimir nuestros CFDI.

**Relación de CFDI.** Imprime una relación de **CFDI** utilizando filtros.

Verificador de CFDI. Presenta un listado de CFDI a detalle (Artículos).

Reporte Auxiliar de CFDI. Presenta un listado de CFDI a detalle (Póliza).

Auditoria de recibo electronico de pagos. Presenta un listado de CFDI con REP y sin REP.

**Consulta de contribuyentes con operaciones presuntamente inexistentes.** Presenta listado de contribuyente que realiza operaciones inexistentes a través de la emisión de facturas o comprobantes fiscales, haya o no ejercido su derecho para desvirtuar la presunción del SAT. **Relación de Folios Fiscales en Excel – Proveedores/Clientes** 

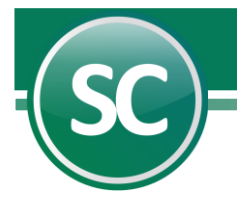

## 3. Importación de CFDI.

En esta opción usted podrá guardar sus archivos **CFDI** en el sistema **SuperCONTABILIDAD**. El sistema proporciona varias opciones entre las cuáles podrá seleccionar la que se adecue a las necesidades de su empresa. En esta pantalla observará en su parte superior unas pestañas llamadas **Archivo, Directorio, Correo y SAT** como se muestra en la imagen.

| Impo     | rtación de (       | CFDI                                |                          |                                         |                      |
|----------|--------------------|-------------------------------------|--------------------------|-----------------------------------------|----------------------|
| Pantalla | Principal Impo     | rtación de CFDI                     |                          |                                         |                      |
| Archiv   | Directorio (       | Correo SAT SAT Fiel Solicitud Desca | rga Masiva 🛛 Verificació | in y Descarga Masiva                    |                      |
|          |                    |                                     |                          |                                         |                      |
| Arch     | ivo a importar     |                                     |                          |                                         | -                    |
|          |                    |                                     |                          |                                         |                      |
|          |                    |                                     |                          | (                                       | 🗊 Cargar             |
|          |                    |                                     |                          | , i i i i i i i i i i i i i i i i i i i |                      |
| CFD      | l importado        | s                                   |                          |                                         |                      |
| Sel      | RFC Emisor         | Nombre Emisor                       | RFC Receptor             | Nombre Receptor                         | Fecha                |
|          |                    |                                     |                          |                                         | A                    |
|          |                    |                                     |                          |                                         |                      |
|          |                    |                                     |                          |                                         |                      |
|          |                    |                                     |                          |                                         | -                    |
| •        |                    |                                     |                          |                                         | •                    |
|          |                    | No. de a                            | rchivos importados: 0    |                                         |                      |
| Gua      | ardar en Directori | iolos mayores o igual a: 116.0      | 0                        |                                         |                      |
|          |                    |                                     |                          |                                         | (5) <u>R</u> egresar |

## 3.1. Archivo.

En esta pestaña podrá importar un archivo CFDI o varios archivos compactados en ZIP. A continuación, se mostrará un ejemplo de cómo hacer una importación.

Para poder seleccionar el archivo daremos clic en el renglón de la opción Archivo a importar o en el triángulo invertido que se encuentra al final del mismo renglón.

| I | Importación de CFDI                                                                             |          |
|---|-------------------------------------------------------------------------------------------------|----------|
| 1 | Pantalla Principal Importación de CFDI                                                          |          |
| 1 | Archivo Directorio Correo SAT SAT Fiel Solicitud Descarga Masiva Verificación y Descarga Masiva |          |
| 1 |                                                                                                 |          |
| 1 | Archivo a importar                                                                              | -        |
| 1 |                                                                                                 |          |
| 1 |                                                                                                 | 🐨 Cargar |
| 1 |                                                                                                 |          |

SuperCONTABILIDAD nos mostrara una ventana donde buscaremos la carpeta o lugar donde se tenga guardado los archivos CFDI. En esta ventana vamos a seleccionar el archivo CFDI el cual deseamos importar.

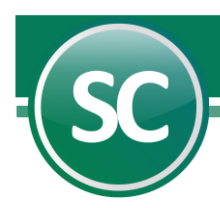

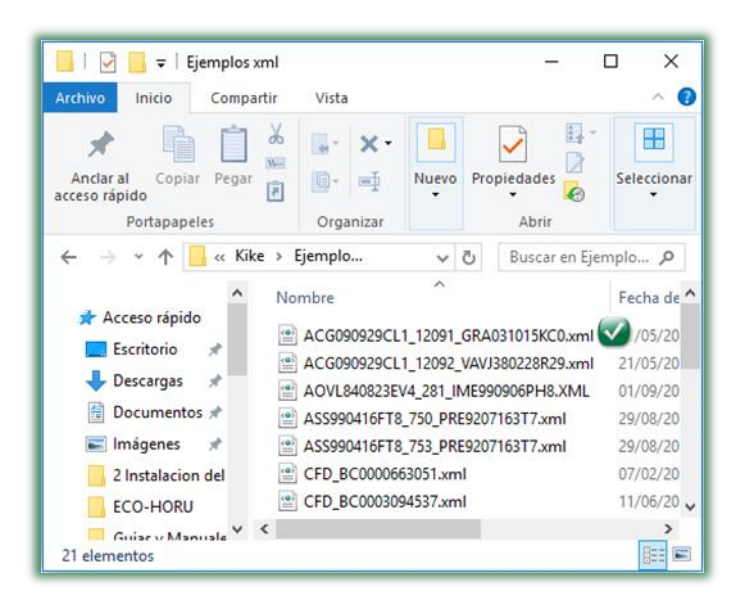

Nota: Para seleccionar un archivo ZIP se siguen los mismos pasos que un archivo CFDI.

Ya seleccionado el archivo lo importamos dándole clic en el botón **Cargar** y **SuperCONTABILIDAD** mostrará un listado donde aparece la información de nuestro archivo **CFDI** como se muestra en la siguiente imagen:

| Sel | RFC Emisor    | Nombre Emisor                           | RFC Receptor  | Nombre Receptor          | Fecha     |
|-----|---------------|-----------------------------------------|---------------|--------------------------|-----------|
| ~   | A041027H80    | Concesionaria Vuela Compa a de Aviaci r | RUBS9702157V2 | SARA LOURDES RUIZ BUELNA | 20/11/201 |
| ~   | PPC980624U16  | PEGASO PCS,S.A. DE C.V.                 | RUBS9702157V2 | SARA LOURDES RUIZ BUELNA | 08/11/201 |
| ~   | HMI950125KG8  | HSBC MEXICO, S.A. INSTITUCION DE B      | RUBS9702157V2 | SARA LOURDES RUIZ BUELNA | 01/11/201 |
| ~   | SOOD7901141Q8 | DIANA SOO OSUNA                         | RUBS9702157V2 | SARA LOURDES RUIZ BUELNA | 18/11/201 |
| ~   | PPC980624U16  | PEGASO PCS,S.A. DE C.V.                 | RUBS9702157V2 | SARA LOURDES RUIZ BUELNA | 10/11/201 |
| ~   | VEMV4610123A8 | VICTOR DE JESUS VELASCO MOYA            | RUBS9702157V2 | SARA LOURDES RUIZ BUELNA | 30/11/201 |
| •   |               |                                         |               |                          | •         |
| _   |               |                                         |               | c                        |           |

Damos clic al botón Grabar.

Con este paso ya quedo grabado nuestro archivo CFDI en nuestra base de datos de SuperCONTABILIDAD.

#### 3.2. Directorio.

En esta opción se podrá importar todos los **CFDI** que se encuentren en un directorio o carpeta especifica o y activando la opción **Incluir subdirectorios** SuperCONTABILIDAD agregará todos los archivos que se encuentren dentro de ese directorio y subdirectorios incluidos.

Para poder seleccionar el archivo daremos clic en el renglón de la opción **Archivo a importar** o en el triángulo invertido que se encuentra al final del mismo renglón y a continuación se muestra en la imagen:

|                                                                                                    | SuperCONTA | B |
|----------------------------------------------------------------------------------------------------|------------|---|
|                                                                                                    |            |   |
| Importación de CFDI                                                                                                    |            |   |
| Pantalla Principal         Importación de CFDI           Archivo         Directorio         Correo         SAT         SAT Fiel         Solicitud Descarga Masiva         Verificación y Descarga Masiva |            |   |
| Directorio a importar                                                                                                    | · ·        |   |
|                                                                                                    | T Cargar   |   |

Le damos clic en el renglo Directorio a importar y seleccionemos el lugar de donde se encuentra la carpeta con los archivos a importar.

| Buscar carpeta     | ×                             |
|--------------------|-------------------------------|
| Seleccione una car | peta                          |
|                    |                               |
|                    | Alicia 🔨                      |
|                    | David                         |
| >                  | Ejemplos xml 💟                |
| >                  | Iconos Menu SC 2016           |
| >                  | Musica                        |
| >                  | Office Professional Plus 2016 |
| >                  | Paul                          |
|                    | SC                            |
|                    | SuperCOMPRASGOB               |
| >                  | Tropicalisimo Apache          |
|                    | Ultra ISO 🗸 🗸                 |
|                    |                               |
|                    | Aceptar 🗸 Cancelar            |

Ya que se tenga seleccionada la ruta le damos clic en el boton Aceptar y clic en el boton Importar para agregarlos a nuestra base de datos y SuperCONTABILIDAD nos mostrara un resumen de lo importado. Se muestra un ejemplo:

|   | CFI                          | DI importado                                                                 |                                                                                      |                                                                                                    |   |                                                                                                 |                                                                             |
|---|------------------------------|------------------------------------------------------------------------------|--------------------------------------------------------------------------------------|----------------------------------------------------------------------------------------------------|---|-------------------------------------------------------------------------------------------------|-----------------------------------------------------------------------------|
|   | Sel<br>V<br>V<br>V<br>V<br>V | RFC Emisor<br>PRA9201106D0<br>ROON690703G64<br>SCP1507151E7<br>SAVA880206UU0 | Nombre<br>PINTURAS RAVI SA<br>NORMA RODRIGUE:<br>SOTME COMERCIAL<br>ALEJANDRA ELIZAB | Importación de CFDI<br>Archivos importados : 52<br>CFDI no corresponde al RFC : 0<br>Archivos no CFDI : 0<br>Archivos con error : 0 | × | nbre Receptor<br>NZUELA SPR DE RI<br>NZUELA SPR DE RI<br>NZUELA S P R DE RI<br>NZUELA SPR DE RI | Fecha           04/08/▲           28/07/           25/07/           12/08/▼ |
| ŀ | S                            | ieleccionar todos                                                            | Quitar selección                                                                     | Aceptar                                                                                                    | ] | (                                                                                               | <u>§ R</u> egresar                                                          |

En este ejemplo el sistema verifico 52 archivos **CFDI** de los cuales:

10 si son CFDI. Cumplen con la estructura de un CFDI. CFDI 52 no corresponden al RFC de la empresa, 0 archivos no son CFDI y 0 archivo con error.

En seguida seleccionamos los archivos CFDI que vamos a importar en nuestra base de datos o si son todos le damos clic en el boton Seleccionar todos y le damos cli en el botón Grabar y SuperCONTABILIDAD nos mostrara el siguiente aviso.

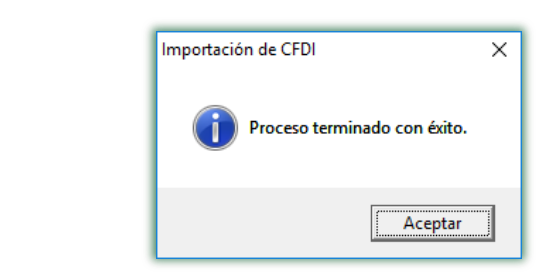

Damos clic en el botón Aceptar para concluir con el proceso de importación.

Para saber cuales son los archivos que no se importaron tales como:

CFDI no corresponden al RFC. Archivos no CFDI. Archivos con error.

Estos se guardan en un archivo llamado ErrorImporCFDI.log que se localizara en la siguiente dirección: C:\Program Files (x86)\SuperCONTABILIDAD 2024\.

| 📙   🛃 📒 🖛   SuperCO     | NTABILIDAD 2024 —                                                                                                    | - X       |
|-------------------------|----------------------------------------------------------------------------------------------------|-----------|
| Archivo Inicio Comp     | artir Vista                                                                                                    | ~ 🕐       |
| Anclar al acceso rápido | M     Image: selection and selection and sele |           |
| Portapapeles            | Organizar                                                                                                    |           |
| 🔶 🔶 👻 🕇 📙 « Ai          | ch → SuperCO v 🔁 Buscar en Su                                                                                                    | perC 🔎    |
| 2 Instalacion del ^     | Nombre                                                                                                    | Fecha d ^ |
| ECO-HORU                | 🔊 Error.ini                                                                                                    | 10/10/20  |
| Guias y Manuale         | error.log                                                                                                    | 10/10/2   |
| Imagenes_conci          | 📄 ErrorImporCFDI.log 🗹                                                                                                    | 10/10/20  |
|                         | ErrorRepara.log                                                                                                    | 14/10/20  |
| ConeDrive               | StadoActividadesTitulosFijos.xls                                                                                                    | 21/09/20  |
| 💻 Este equipo 🛛 🗸       | <                                                                                                    | >         |
| 122 elementos 1 elemen  | to seleccionado 2.46 KB                                                                                                    |           |

Al abrir el archivo ErrorImporCFDI.log nos mostrará la siguiente información:

Creado en : 14/03/2024 12:52:19 Programa : SuperCONTABILIDAD2024 14/03/2024 12:21:16 p. m. Generado en: Módulo:CFDI\_Importacion ->Rutina:ImportarDirectorio No RFC : D:\Kike\Xml SAE\1392185142765.xml D:\Kike\Xml SAE\1392185142765.xml D:\Kike\Xml SAE\F-83807.xml D:\Kike\Xml SAE\Recibo\_10\_11-09-29.xml D:\Kike\Xml SAE\Recibo\_17\_10-28-59.xml D:\Kike\Xml SAE\Recibo\_36\_10-25-10.xml D:\Kike\Xml SAE\Recibo\_3\_10-07-10.xml No CFDi : D:\Kike\Xml SAE\SAE860204JE8\_286\_BATF531004UL9.XML

Página 5 de 27

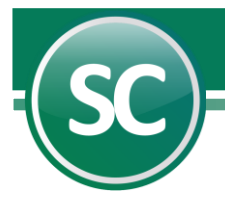

D:\Kike\Xml SAE\SAE860204JE8\_287\_SUQA620625QXA.XML D:\Kike\Xml SAE\SAE860204JE8\_288\_PEGE640307TF4.XML D:\Kike\Xml SAE\SAE860204JE8\_289\_CAO780828GF7.XML CFDi error : D:\Kike\Xml SAE\1392185142764.xml

Con esta información sabremos cuales son los archivos que no se importaron.

## 3.3. Correo.

Por medio de esta opción usted podra importar todos los correos que se tengan en nuestro correo electronico, ya sea gmail, hotmail, yahoo, etc.

| Importación        | de CFDI                         |                                         |              |
|--------------------|---------------------------------|-----------------------------------------|--------------|
| Pantalla Principal | Importación de CFDI             |                                         |              |
| Archivo Director   | io Correo SAT SAT Fiel Solicitu | d Descarga Masiva 🛛 Verificación y Desc | carga Masiva |
| Servidor POP3      | pop.gmail.com                   | Predefinido                             | GMail        |
| Puerto             | 995                             |                                         |              |
| Utiliza SSL        | ☑                               |                                         |              |
| Usuario            | luis.soto90210@gmail.com        |                                         |              |
| Contraseña         | *****                           | Verificar configuración                 |              |
|                    |                                 |                                         |              |

En esta opcion el sistema de **SuperCONTABILIDAD** importara los archivos **CFDI** que esten en nuestro correo, para esto se tiene que configurar el sistema con la información necesaria para conectarse al correo del usuario y poderlos descargar en nuestra base de datos.

**SuperCONTABILIDAD** trae predefinido 5 proveedores de correos que son: Gmail, Hotmail, Megarde, Prodigy y Yahoo, al seleccionar cualquiera de estos proveedores el sistema en automatico llena los campos y unicamente deja usuario y contraseña para que el cliente lo coloque.

En caso de contar con otro proveedor de correo solicitar los datos necesarios para configurarlo.

## 3.3.1. Desbloquear POP3 para recibir correos.

En algunos casos se tendra que desbloquer el POP3 para poder recibir los correos en nustro sistema de SuperCONTABILIDAD. Para esas ocaciónes se mostraran los siguiente proveedores de servicio.

#### 3.3.1.1. Gmail.

Entrar a nuestra cuenta de **GMAIL** y localizamos el icono del **Engrane (Configuración)**, en seguida la opción **Configuración** como se muestra en la imagen:

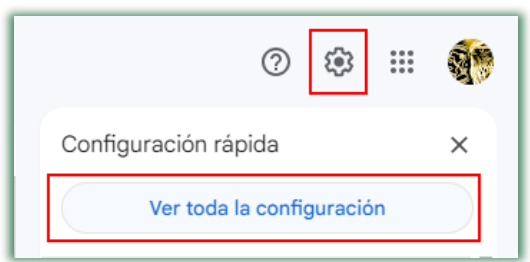

Página 6 de 27

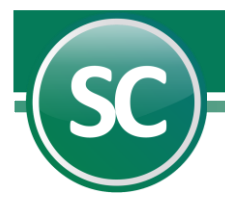

Nos va a presentar la pantalla de configuración y escogemos la opción **Reenvío y correo POP/IMAP** y nos vamos a la sección **Descarga** de correo POP y habilitamos la opción **Habilitar POP para todos los mensajes (incluso si ya se han descargado)** 

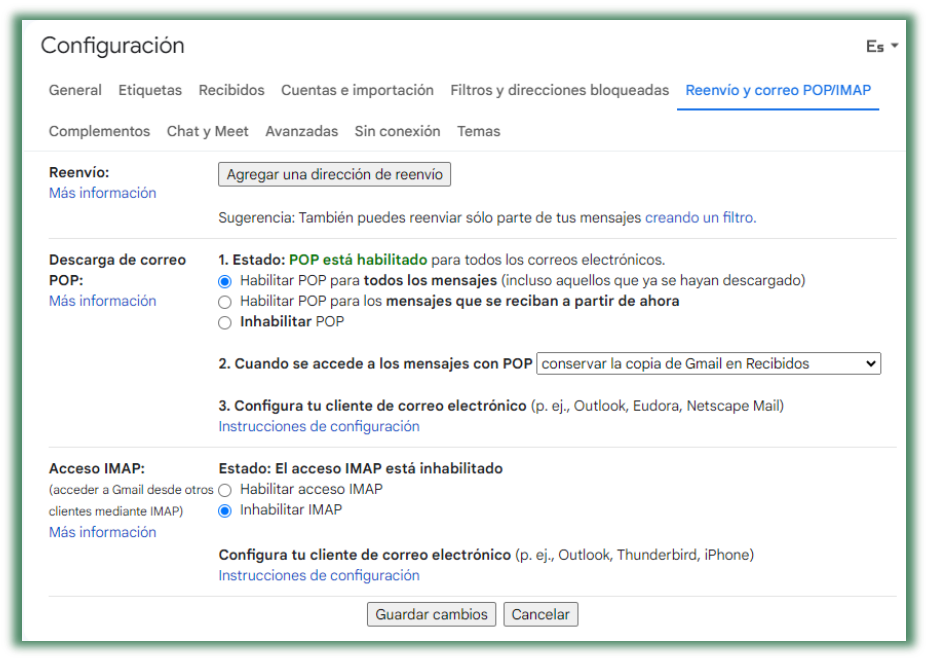

En la parte inferior o final de la pantalla esta el boton de **Guardar**, damos clic y listo ya tenemos configurada nuestra cuenta para recibir correos POP3.

## 3.3.1.2. Hotmail.

Entrar a a nuestra cuenta de HOTMAIL y localizar el icono del Engrane y le damos clic con el mouse.

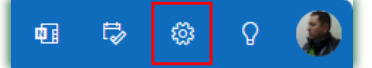

Al seleccionar el Engrane nos presentara una ventana en la cual vamos a darle clic con el mouse a la opción Correo y en seguida a Sincronizar correo electrónico como se muestra en la imagen:

En seguida nos abrirá una ventana en la cual vamos a localizar la opción **POP** y vamos a activar la opción **Habilitar** y en seguida guardamos la configuración como se muestra en la imagen.

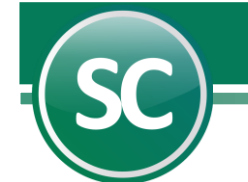

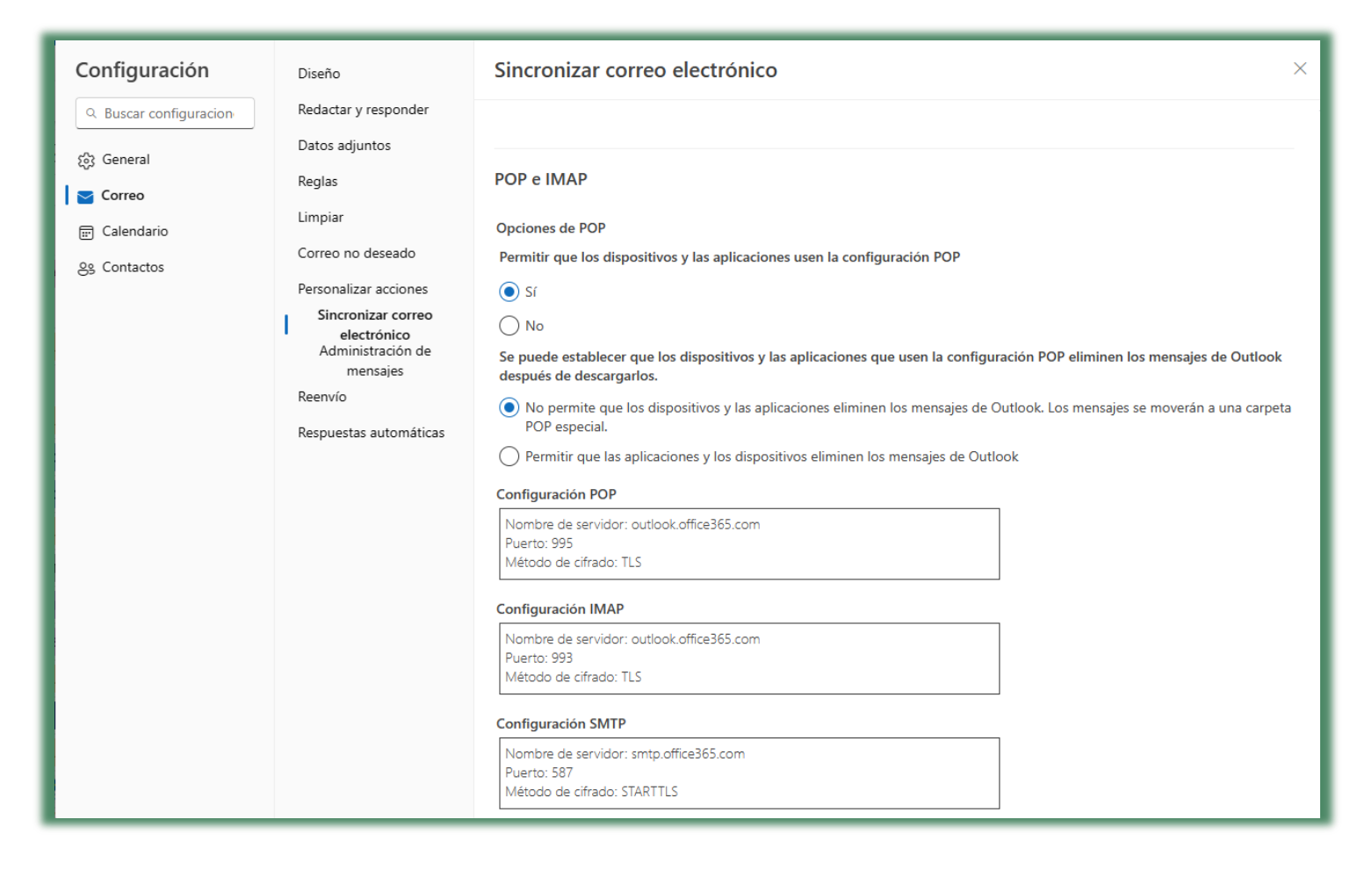

Nota: Megared, Prodigy y Yahoo no necesitan la configuración habilitar POP3, ya viene habilitado por default.

## 3.4. SAT.

En esta opción usted podra recuperar sus archivos CFDI desde el portal del SAT e importarlos a su base de datos de SuperCONTABILIDAD, con esta herramienta usted podra tener sus archivos CFDI al día, tanto los que emita como los que reciba.

A continuación agregaremos 3 link a nuestros sitios de confianza para poder utilizar esta herramienta.

#### https://cfdicontribuyentes.accesscontrol.windows.net/v2/wsfederation https://cfdiau.sat.gob.mx/nidp/app?sid=1

https://portalcfdi.facturaelectronica.sat.gob.mx

para agregar estos link a nuestros sitios de confianza entramos a **Opciones de internet** de nuestro navegador **explorer** como se muestra a continuación:

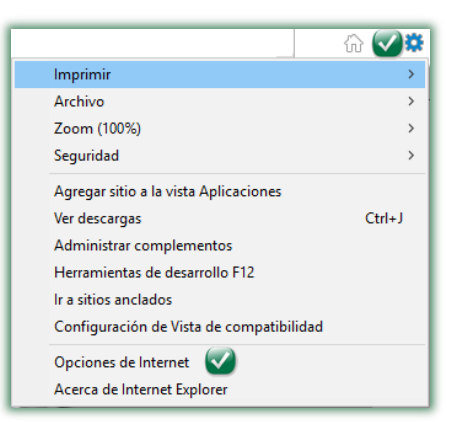

Ya selecciónado **Opciónes de internet** nos mostrara la una ventana en la cual nosotros seleccionaremos la pestaña **Seguridad**, seleccionamos Sitios de confianza y damos clic en el **Sitios**, como se muestra en la imagen:

| Conexiones                           | Pro                                                           | ogramas                          |                     | Opcior                  | nes avan:         | zadas   |
|--------------------------------------|---------------------------------------------------------------|----------------------------------|---------------------|-------------------------|-------------------|---------|
| General                              | Seguridad                                                     | $\checkmark$                     | Privaci             | bab                     | Con               | itenido |
| Internet<br>Sitios                   | Intranet local                                                | Sitios de<br>confianz            |                     | Sitios<br>stringidos    | Si                | tios 🔍  |
| Esta zo<br>van a p<br>vivel de segur | ona contiene sitic<br>perjudicar a su ei<br>idad para esta zo | os web que<br>quipo o a s<br>ona | sabe qu<br>us archi | e no<br>/os.            |                   |         |
| Niveles perm                         | nitidos para esta                                             | zona: Todo                       | os                  |                         |                   |         |
|                                      | edio<br>- Pregunta antes<br>seguro<br>- No se descarga        | de descar<br>n controles         | gar cont<br>Active) | enido que<br>sin firmar | puede no          | ) ser   |
| Habilitar                            | r Modo protegido                                              | (requiere                        | reiniciar           | Internet E              | xplorer)          |         |
|                                      | Ni <u>v</u> el p                                              | personaliza                      | do                  | Nivel pr                | e <u>d</u> etermi | nado    |
|                                      | Restablec                                                     | er todas la                      | s zonas i           | al nivel pre            | determin          | ado     |
|                                      |                                                               |                                  |                     |                         |                   |         |

Despues de darle clic al boton Sitios se abrira la siguiente ventana y ahí colocaremos los link de uno a uno hasta agregarlos todos.

| Sitios de confianza X                                                                                                    |
|----------------------------------------------------------------------------------------------------|
| Puede agregar y quitar sitios web de esta zona. Todos los sitios<br>web en esta zona usarán la configuración de seguridad de la<br>zona. |
| Agregar este sitio web a la zona de:                                                                                                    |
| https://portalcfdi.facturaelectronica.sat.gob.mx                                                                                         |
| Sitios web:                                                                                                    |
| https://cfdiau.sat.gob.mx<br>https://cfdicontribuyentes.accesscontrol.windows.ne                                                         |
| < >                                                                                                    |
| Bequerir comprobación del servidor (https:) para todos los sitios<br>de esta zona                                                        |
| <u>C</u> errar                                                                                                    |

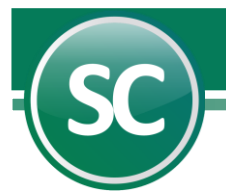

Ahora si podremos utilizar nuestra conexión al SAT para descargar nuestros archivos CFDI tanto los recibidos como los emitidos.

Tambien hay que darle permisos a la carpeta donde se encuentra instalado el SISTEMA que es en: C:\Program Files (x86) y seleccionar la carpeta SuperCONTABILIDAD 2024 y darle clic derecho con el mouse y seleccionar PROPIEDADES como se muestra en la imagen.

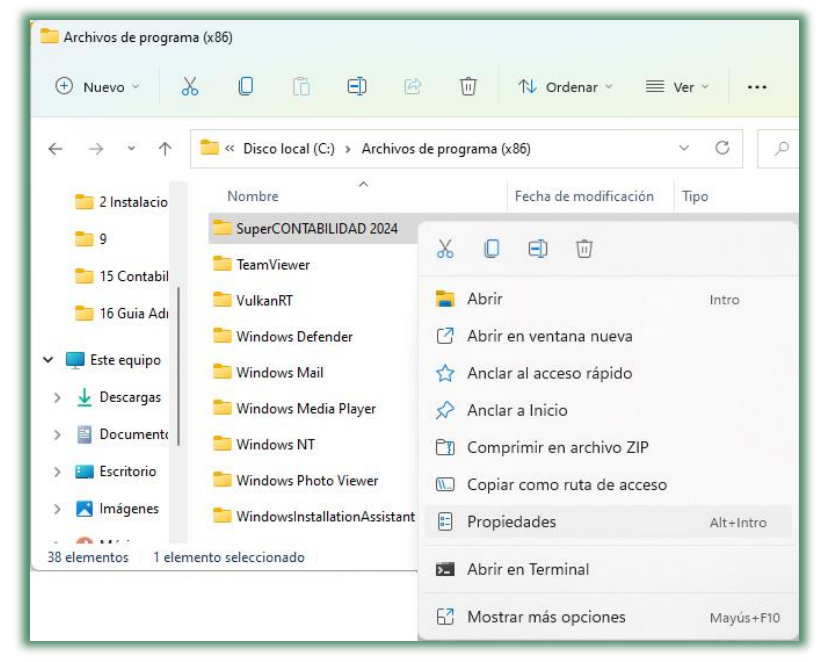

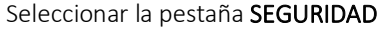

| 📒 Propiedades de                                                           | SuperCONTABILID                                         | AD 2024            | ×                            |
|----------------------------------------------------------------------------|---------------------------------------------------------|--------------------|------------------------------|
| Versiones a<br>General                                                     | anteriores<br>Uso compartido                            | P                  | ersonalizar<br>Seguridad     |
| Nombre de objeto:                                                          | C:\Program Files (                                      | (86)\Supe          | rCONTABILIDAD                |
| Nombres de grupo                                                           | o usuario:<br>ATION PACKAGES<br>PAQUETES DE APL<br>WNER | ICACIÓN            | RESTRINGID                   |
| Para cambiar los p<br><u>P</u> ermisos de ALL A<br>PACKAGES                | emisos, haga clic en<br>APPLICATION                     | Editar.<br>Permiti | <u>E</u> ditar<br>ir Denegar |
| Control total<br>Modificar                                                 | .,                                                      |                    |                              |
| Mostrar el conte<br>Lectura                                                | cion<br>inido de la carpeta                             |                    |                              |
| Escritura<br>Para especificar pr<br>configuraciones av<br>en Opciones avan | emisos especiales o<br>vanzadas, haga clic<br>zadas.    | Opci               | ones avanzadas               |
|                                                                            | Aceptar                                                 | Cancelar           | r Apli <u>c</u> ar           |

Y en seguida boton EDITAR

|                                                                        | 0 2024                                                                                                    | ×          |
|------------------------------------------------------------------------|----------------------------------------------------------------------------------------------------|------------|
| Seguridad                                                              |                                                                                                    |            |
| Nombre de objeto: C:\Program Files                                     | (x86)\SuperCC                                                                                                    | NTABILIDAD |
| Nombres de grupo o usuario:                                            |                                                                                                    |            |
| ALL APPLICATION PACKAGES                                               |                                                                                                    |            |
| TODOS LOS PAQUETES DE AF                                               | PLICACIÓN RE                                                                                                    | STRINGID   |
| SYSTEM                                                                 |                                                                                                    |            |
| Administradores (Luis-PC\Administradores                               | stradores)                                                                                                    |            |
|                                                                        |                                                                                                    | _          |
|                                                                        | Agregar                                                                                                    | Quitar     |
| Permisos de ALL APPLICATION<br>PACKAGES                                | Permitir                                                                                                    | Denegar    |
| Control total                                                          |                                                                                                    | Ο.         |
|                                                                        |                                                                                                    |            |
| Modificar                                                              |                                                                                                    |            |
| Modificar<br>Lectura y ejecución                                       | <ul> <li>Image: A set of the set of the</li></ul> | ŏ          |
| Modificar<br>Lectura y ejecución<br>Mostrar el contenido de la carpeta |                                                                                                    |            |

#### Siguiente en botón AGREGAR

| Seleccionar Usuarios o Grupos                                              | ×                       |
|----------------------------------------------------------------------------|-------------------------|
| <u>S</u> eleccionar este tipo de objeto:                                   |                         |
| Usuarios, Grupos, o Entidades de seguridad integradas                      | <u>T</u> ipos de objeto |
|                                                                            |                         |
| LUIS-PC                                                                    | Ubicaciones             |
| Escribe los nombres de objeto que quieres seleccionar ( <u>ejemplos</u> ): |                         |
| Everyone                                                                   | Comprobar nombres       |
|                                                                            |                         |
|                                                                            |                         |
| Opciones <u>a</u> vanzadas Acep                                            | tar Cancelar            |

Escribir EVERYONE o en su caso TODOS ya agregado le damos ACEPTAR

| Permisos de SuperCONTABILIDAD                                                                    | 2024         | ×                |
|--------------------------------------------------------------------------------------------------|--------------|------------------|
| Seguridad                                                                                        |              |                  |
| Nombre de objeto: C:\Program Files (                                                             | x86)\SuperCC | NTABILIDAD       |
| <u>N</u> ombres de grupo o usuario:                                                              |              |                  |
| Everyone     ALL APPLICATION PACKAGES     TODOS LOS PAQUETES DE APL     CREATOR OWNER     SYSTEM | LICACIÓN RE  | STRINGID         |
| A Permisos de Evenyone                                                                           | gregar       | Quitar           |
| Control total<br>Modificar<br>Lectura y ejecución                                                |              |                  |
| Lectura                                                                                          |              |                  |
| Aceptar                                                                                          | Cancelar     | Apli <u>c</u> ar |

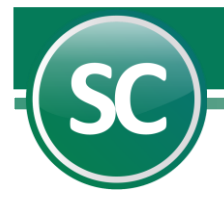

Seleccionamos EVERYONE o TODOS en le activamos todos los PERMISOS y le damos APLICAR y ACEPTAR y hasta salir de esta ventana y listo le dimos permisos y con este procedimiento ya podremos descargar nuestros XML desde la PESTAÑA del SAT de SuperCONTABILIDAD

Para poder hacer la conexión lo unico que necesitamos es la Contraseña **CIEC** (Clave de Identificación Electrónica Confidencial). El **CIEC** es un medio para acceder a diferentes aplicaciones y servicios del Sistema de Administración Tributaria como: Portal privado del contribuyente, Declaraciones informativas de razones por las cuales no se realiza el pago(Avisos en cero), Declaración Informativa Múltiple, Consulta de comprobantes aprobados a impresores autorizados, Envío de solicitudes para la generación de Certificados de Sello Digital paraComprobantes Fiscales Digitales, Descarga de Certificados de Sello Digital, así como de Firma ElectrónicaAvanzada, etc.

| Importación de CFDI                                                                                  |
|----------------------------------------------------------------------------------------------------|
| Pantalla Principal Importación de CFDI                                                               |
| Archivo Directorio Correo SAT SAT Fiel Solicitud Descarga Masiva Verificación y Descarga Masiva      |
| R.F.C. SOUL710213C19                                                                                 |
| B.F.C. Emisor                                                                                        |
| Emitidos Descarga por hora Fecha del 01/01/2024 al 11/09/2024                                        |
| T Descargar                                                                                          |
| SERVICIOS ADMINISTRATIVOS ECO-HORU SA DE CV, DESCARGA MASIVA DE XML                                  |
|                                                                                                    |
| El sistema mostrará el captcha, indicarlo en la caja de texto y presionar el botón Ingresar Captcha. |
|                                                                                                    |
| Descargando fecha 01/01/2024                                                                         |
|                                                                                                    |
| Xml's descargados desde el SAI: 0                                                                    |
|                                                                                                    |
|                                                                                                    |
| Ingresar Captcha                                                                                     |
| · · · · · · · · · · · · · · · · · · ·                                                                |
|                                                                                                    |
| No. de archivos importados: 0                                                                        |
| Guardar en Directorio los mayores o igual a: 114.00                                                  |

Por medio de los filtros puedes descargar los archivos CFDI de todo el año tanto de los recibidos como los emitidos, de un mes, de un dia en especifico o todos los de un RFC. En la siguiente imagen se muestra un ejemplo de descargar CFDI de Agosto 2024.

| R.F | .C. SO              | 0L710213C19      |             |                     | ,,,             |                  |             |
|-----|---------------------|------------------|-------------|---------------------|-----------------|------------------|-------------|
| Cor | ntraseña CIEC 🛛 🛛 👘 | ****             |             |                     |                 |                  |             |
| Re  | cibidos 🔽           |                  |             | Fecha del           |                 | J 11/09/2024     |             |
| Εm  | itidos 🛄            | Descarga po      | or hora     | r echa der          | 0170172024      | a 11/03/2024     | 🗑 Descargar |
|     |                     |                  |             |                     |                 | 0                |             |
|     |                     |                  |             |                     |                 |                  |             |
| CFI | DI importado        | S                |             |                     |                 |                  |             |
| Sel | RFC Emisor          | Nombre           | e Ernisor   | RFC Rec             | eptor           | Nombre Receptor  | Fecha       |
| ~   | HMI950125KG8        | HSBC MEXICO, S./ |             |                     |                 | QUE SOTO OSUNA   | 01/01/ 🔺    |
| ~   | HMI950125KG8        | HSBC MEXICO, S.  | importaciór | i de CFDI           | ~               | QUE SOTO OSUNA   | 01/02/      |
| ~   | HMI950125KG8        | HSBC MEXICO, S./ |             |                     |                 | QUE SOTO OSUNA   | 01/02/      |
| ~   | HMI950125KG8        | HSBC MEXICO, S./ |             | Archivos importad   | os : 68         | QUE SOTO OSUNA   | 01/03/      |
| ~   | BBA830831LJ2        | BBVA MEXICO, S.4 |             | Archivos no CFDI    | :0              | QUE SOTO OSUNA   | 01/03/      |
| ~   | HMI950125KG8        | HSBC MEXICO, S./ |             | Archivos con error  | :0              | QUE SOTO OSUNA   | 01/04/      |
| ~   | HMI950125KG8        | HSBC MEXICO, S./ |             |                     |                 | QUE SOTO OSUNA   | 01/06/      |
| ~   | HMI950125KG8        | HSBC MEXICO, S./ |             |                     | ( Accentary )   | QUE SOTO OSUNA   | 01/07/      |
| ~   | HMI950125KG8        | HSBC MEXICO, S./ |             |                     | Aceptai         | QUE SOTO OSUNA   | 01/09/      |
| ~   | HMI950125KG8        | HSBC MEXICO, S.A | INSTITUCI   | ON DE SOOL710       | 213C15 LUIS ENF | RIQUE SOTO OSUNA | 01/10/ 🔻    |
| •   |                     |                  |             |                     |                 |                  | •           |
|     |                     |                  |             |                     |                 |                  |             |
|     | eleccionar todos    | Quitar selecciór | n a todos   | lo, de archivos imp | ortados: 68     |                  |             |
| - 2 |                     |                  |             |                     |                 |                  |             |

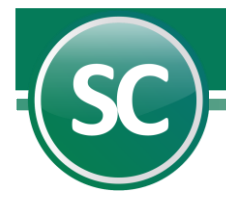

Ya descargados seleccionamos todos y le damos Grabar.

| Con<br>Rei<br>Emi | .C. SC<br>Itraseña CIEC IIII<br>cibidos V<br>Itidos D | IOL710213C19        | R.F<br>hora E Feo | C. Emisor -<br>sha del 01/ | /01/2024   | al 11/09/2024    | T De:      | scargar     |
|-------------------|-------------------------------------------------------|---------------------|-------------------|----------------------------|------------|------------------|------------|-------------|
| CFL               | DI importado                                          | S                   |                   |                            | _          |                  |            |             |
| Sel               | RFC Emisor                                            | Nom Im              | portación de CFD  | I                          | ×          | Nombre Receptor  |            | Fecha       |
| ~                 | HMI950125KG8                                          | HSBC MEXICO, S      |                   |                            | 41         | RIQUE SUTU USUNA | λ (        | 11/01/ -    |
| ~                 | HM1950125KG8                                          | HSBU MEXICO, S      | <u> </u>          |                            | 41         | RIQUE SUTU USUNA | λ (        | 11702/      |
| ~                 | HMI950125KG8                                          | HSBC MEXICO, S      | Proceso t         | erminado con exit          | D. 41      | RIQUE SUTU USUNA | λ (        | 11/02/      |
| ~                 | HMI950125KG8                                          | HSBC MEXICU, S      |                   |                            | 41         | RIQUE SUTU USUNA | λ (        | 1703/       |
| ~                 | BBA830831LJ2                                          | BBVA MEXICU, S      |                   |                            |            | RIQUE SUTU USUNA | λ (        | 11/03/      |
| ~                 | HMI950125KG8                                          | HSBC MEXICO, S      |                   | Acepta                     | <u>u</u> 1 | RIQUE SUTU USUNA | ι Ι        | 11/04/      |
| ~                 | HMI950125KG8                                          | HSBC MEXICO, 9      |                   |                            | N          | RIQUE SUTU USUNA | λ (        | 11/06/      |
| ~                 | HMI950125KG8                                          | HSBC MEXICO, S.A. I | INSTITUCION DE    | SUUL/10213C15              | LUIS ENF   | RIQUE SUTU USUNA | λ (        | 17077       |
| ~                 | HM1950125KG8                                          | HSBU MEXICO, S.A.   | INSTITUCION DE    | SUUL/10213C15              | LUIS ENF   | RIQUE SUTU USUNA | λ (        | 11709/      |
| ~                 | HM1950125KG8                                          | HSBC MEXICU, S.A. I | INSTITUCIUN DE    | SUUL/10213015              | LUIS ENF   | IQUE SUTU USUNA  | <i>۲</i> ا | n710.▼<br>▶ |
| •                 |                                                       |                     |                   |                            |            |                  |            |             |

Listo, ya estan en nuestra base de datos de SuperCONTABILIDAD.

Nota: Se podrán descargar hasta 2,000 archivos XML por día por RFC.

#### 3.5. SAT Fiel

En esta opción usted podra recuperar sus archivos CFDI desde el portal del SAT e importarlos a su base de datos de SuperCONTABILIDAD, con esta herramienta usted podra tener sus archivos CFDI al día, tanto los que emita como los que reciba y lo podra hacer por medio de la FIEL, esta es otra forma de descargar sus CFDI a su Base de datos.

Crearemos una carpeta en donde colocaremos nuestros archivos FIEL y ahí los colocaremos para que al momento de que hagamos una descarga SAT con nuestra FIEL el sistema SuperCONTABILIDAD va a ir a consultarlos e iniciar las descarga.

Notas: Los archivos \*.cer y \*.key tienen que estar direccionado en un directorio de la PC o en una USB, ya que cada vez que se quiera descargar los xml el sistema los buscara para iniciar la descarga.

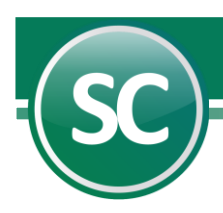

| Importación de     | e CFDI                       |                               |                           |                      |
|--------------------|------------------------------|-------------------------------|---------------------------|----------------------|
| Pantalla Principal | portación de CFDI            |                               |                           |                      |
| Archivo Directorio | Correo SAT SAT Fiel Solicitu | d Descarga Masiva   Verific   | ación y Descarga Masiva   |                      |
| Ruta Fiel (*.cer)  | D:\FIEL_SOOL710213C19_201905 | 23105816\sool710213c19.c      | er                        | •                    |
| Ruta Fiel (*.key)  | D:\FIEL_SOOL710213C19_201905 | 23105816\Claveprivada_FIE     | L_SOOL710213C19_20190523_ | 105816.key 🗾         |
| Contraseña Fiel    |                              | R.F.C. Emisor                 |                           |                      |
| R.F.C.             |                              | Fecha del 07/                 | /02/2024 al 07/02/2024    | T Descargar          |
| Emitidos           | Descarga por hora            |                               |                           |                      |
| CEDI importor      |                              |                               |                           |                      |
| CFDI Importat      | 105                          |                               |                           |                      |
| Sel RFCEmisor      | Nombre Emisor                | RFC Receptor                  | Nombre Heceptor           | Fecha                |
|                    |                              |                               |                           | <u> </u>             |
|                    |                              |                               |                           |                      |
|                    |                              |                               |                           |                      |
|                    |                              |                               |                           |                      |
|                    |                              |                               |                           |                      |
|                    |                              |                               |                           |                      |
|                    |                              |                               |                           |                      |
|                    |                              |                               |                           |                      |
|                    |                              |                               |                           |                      |
|                    |                              |                               |                           | -                    |
|                    |                              |                               |                           | <b>P</b>             |
|                    |                              | No, de archivos importados: l | Π                         |                      |
| Curreles en Direct |                              | 114.00                        | -                         |                      |
| Liquardar en Direc | iono ios mayores o Igual a:  | 114.00                        |                           |                      |
|                    |                              |                               |                           | (5) <u>R</u> egresar |

El sistema abrirá 2 veces la ventana de Windows buscando primero el \*.cer y después el \*.key.

| SuperCONTABILIDAD [Descarga de XMLS sin captol | naj                                                                                | × |
|------------------------------------------------|------------------------------------------------------------------------------------|---|
| El sistema comenzará a subir la F              | EL, abrirá ventanas de selección de archivos, permita que el sistema lo haga solo. |   |
|                                                | Descargando fecha 11/03/2010                                                       |   |
|                                                | Xml's descargados desde el SAT:11                                                  |   |
| (SC)                                           | **** Esta ventana se cerrará automáticamente ****                                  |   |

## 3.6. Solicitud Descarga Masiva

En esta pantalla usted tendrá una conexión directa al SAT y podrá descargar los XML masivamente al sistema, sin necesidad de estarlo haciendo día a día como en la pestaña de SAT o SAT FIEL.

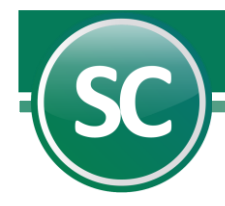

| Importación de     | e CFDI                   |                    |                     |                    |                 |                      |
|--------------------|--------------------------|--------------------|---------------------|--------------------|-----------------|----------------------|
| Pantalla Principal | nportación de CFDI       |                    |                     |                    |                 |                      |
| Archivo Directorio | Correo SAT SAT           | Fiel Solicitud Des | scarga Masiva V     | erificación y Desc | arga Masiva     |                      |
| Ruta Fiel (*.cer)  | D:\FIEL 090216-0802      | 20\000010000523    | 809.cer             |                    |                 | -                    |
| Ruta Fiel (*.key)  | D:\FIEL 090216-0802      | 20 \Claveprivada_  | FIEL_123504.key     |                    |                 | -                    |
| Contraseña Fiel    | *****                    |                    | BEC Emisor          |                    |                 | -                    |
| R.F.C.             | XXXXXXXXXXXXX            |                    | Fecha del           | 01/03/2024         | al 25/03/2024   | C Solictar           |
| Recibidos          |                          |                    |                     |                    | ] [             |                      |
| Emitidos           |                          |                    |                     |                    |                 |                      |
| CFDI importad      | los                      |                    |                     |                    |                 |                      |
| Sel RFC Emisor     | Nomb                     | re Emisor          | RFC Recep           | tor                | Nombre Receptor | Fecha                |
|                    |                          | SuperCONTABI       | LIDAD 2024          |                    | ×               | <b>A</b>             |
|                    |                          |                    |                     |                    |                 |                      |
|                    |                          |                    |                     |                    |                 |                      |
|                    |                          | 🛛 🚺 Se g           | eneró la solicituc  | l de descarga.     |                 |                      |
|                    |                          |                    |                     |                    |                 |                      |
|                    |                          |                    |                     |                    | 3               |                      |
|                    |                          | _                  |                     | Aceptar            |                 | <b></b>              |
|                    |                          | L                  |                     |                    |                 |                      |
|                    |                          |                    |                     |                    |                 |                      |
|                    |                          | No. c              | le archivos importa | idos: 0            |                 |                      |
| Guardar on Direct  | torio los moustos o igua | 1.0.0              |                     |                    |                 |                      |
|                    | tono los mayores o igua  |                    | 18.00               |                    |                 |                      |
|                    |                          |                    |                     |                    |                 | (5) <u>R</u> egresar |

# 3.7. Verificación y Descarga Masiva

En esta pantalla verificaremos nuestra solicitud que hicimos en la pestaña de SOLICITUD DESCARGA MASIVA.

| I   | mportación de CFDI                               |                            |                 |               |            |            |       |            |                  |                     |
|-----|--------------------------------------------------|----------------------------|-----------------|---------------|------------|------------|-------|------------|------------------|---------------------|
| F   | antalla Principal Importación de CFDI            |                            |                 |               |            |            |       |            |                  |                     |
|     | Archivo Directorio Correo SAT SAT Fiel So        | icitud Descarga Masiva Ver | ificación y Des | scarga Masiva |            |            |       |            |                  |                     |
|     | Período solicitado Estatus                       | Fecha de solicitu          | d               | Tipo          | Descargand | lo parte:  |       |            |                  |                     |
|     | Del 21/03/2024 al 26/03/2024 En proceso          | 26/03/2024 11:39:20        | a.m. Recibi     | dos 🔺         |            | 171        |       |            |                  |                     |
|     |                                                  |                            |                 |               |            |            |       |            |                  |                     |
|     |                                                  | 100                        |                 | -             | TT D       | escargar   |       |            |                  |                     |
|     | 4                                                | Importación de C           | FDI             | >             |            |            |       |            |                  |                     |
| ľ   | CEDI importados                                  |                            |                 |               |            |            |       |            |                  |                     |
| L   |                                                  | Archiv                     | os importado    | s : 20        |            | <b>5</b> 1 |       |            |                  | <b>5</b> 1 1        |
|     | Sel RFC Emisor Nombre Emisor                     | CFDI n                     | o correspond    | de al RFC : 0 | 00 500 110 | Fecha      | Serie | Folio      | Total            | Estado              |
|     | EPI010316722 Estacion Piru SA de CV              | Archiv                     | os con error    | :0            | OS ECO-HO  | 21/03/2024 | D     | 520332     | 494.79           |                     |
|     | MOIG940920257 GERARDO MINORU MORIY               |                            |                 |               | OS ECO-HO  | 21/03/2024 | A     | 4318       | 425.00           |                     |
|     | TME840315KT6 TELEFONOS DE MEXICO S.              | A.B. DE C                  |                 |               | DS ECO HOF | 21/03/2024 |       |            | 1,367.01         |                     |
|     | MS421231145 INSTITUTO MEXICANO DEL               | SEGURO                     |                 | Aceptar       | OS ECOHOF  | 24/03/2024 | A     | 0000000000 | 50,478.18        | -                   |
|     | •                                                |                            |                 |               |            |            |       |            |                  | Þ                   |
| II. |                                                  |                            |                 |               |            |            |       |            |                  |                     |
|     | Seleccionar todos 📄 Quitar selección a todo      | s No. de archivos importac | los: 20         |               |            |            |       |            |                  |                     |
|     | 🗹 Guardar en Directorio los mayores o igual a: 📃 | 116.00                     |                 |               |            |            |       |            |                  |                     |
|     |                                                  |                            |                 |               |            |            |       |            |                  |                     |
|     |                                                  |                            |                 |               |            |            |       |            | 🕞 <u>G</u> rabar | (X <u>C</u> ancelar |

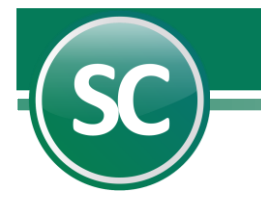

# 4. Validación CFDI.

Entrar al menú Administración de CFDI en la opción Validación de CFDI apareceran una relación de los archivos CFDI importados en el punto anterior (Punto 2). Como se muestra en la imagen:

| alic | lación de CFI  | DI                                      |              |                             |          |
|------|----------------|-----------------------------------------|--------------|-----------------------------|----------|
| o El | Di sin validar |                                         |              |                             |          |
| Sel  | RFC Emisor     | Nombre Emisor                           | RFC Receptor | Nombre Receptor             | Fech     |
|      | NWM9709244W4   | Nueva Wal Mart de México, S. de R. L. c | GVA0803147G6 | GRANOS VALENZUELA SPR DE RI | 23/08/ 4 |
|      | NWM9709244W4   | Nueva Wal Mart de México, S. de R. L. c | GVA0803147G6 | GRANOS VALENZUELA SPR DE RI | 23/08/   |
|      |                |                                         |              |                             |          |
| •    | 1              |                                         |              |                             |          |

Ya seleccionados los CFDI damos clic en Aceptar y aparecera el siguiente mensaje:

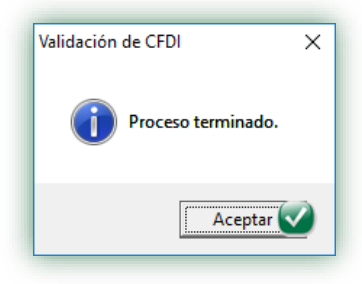

Ya que se termine el proceso de validación el sistema quitara los archivos de la pantalla y los que hallan marcado un error o todavia no se encuentren en el SAT el sistema colocara ese archivo sin validar en la parte inferior de la pantalla llamada **CFDI Cancelados, no encontrados o incorrectos** como se muestra a continuación.

|                  | CF                                             | DI sin validar             |                                                        |                     |                                  |              |
|------------------|------------------------------------------------|----------------------------|--------------------------------------------------------|---------------------|----------------------------------|--------------|
|                  | Sel                                            | RFC Emisor                 | Nombre Emisor                                          | RFC Receptor        | Nombre Receptor                  | Fe           |
| Volver a validar |                                                | KMA000407BH6               | KN MATERIALES, S.A. DE C.V.                            | SAE860204JE8        | SERVICIOS ADMINISTRATIVOS ECO-HO | 26 🔺         |
|                  |                                                | SPA050203AZ5               | SUSPIROS PASTELERÍAS S.A DE C.V                        | SAE860204JE8        | SERVICIOS ADMINISTRATIVOS ECO-HC | 24           |
|                  | <b></b>                                        | KMA000407BH6               | KN MATERIALES, S.A. DE C.V.                            | SAE860204JE8        | SERVICIOS ADMINISTRATIVOS ECO-HO | 26           |
|                  | <b>~</b>                                       | GPA790523GV6               | GAS DEL PACIFICO S.A. DE C.V.                          | SAE860204JE8        | SERVICIOS ADMINISTRATIVOS ECO-HO | 26           |
|                  |                                                | NWM9709244W4               | Nueva Wal Mart de México, S. de R. L. c                | SAE860204JE8        | SERVICIOS ADMINISTRATIVOS ECO-HO | 24 🔻         |
|                  |                                                |                            |                                                        |                     | ſ                                |              |
|                  | CF                                             | DI Cancelado               | s, no encontrados o incorrec                           | tos                 |                                  | •            |
|                  | CF<br>Sel                                      | DI Cancelado<br>RFC Emisor | s, no encontrados o incorreo<br>Nombre Emisor          | RFC Receptor        | Nombre Receptor                  | Fe           |
|                  | CF<br>Sel                                      | DI Cancelado               | is, no encontrados o incorreo<br>Nombre Emisor         | RFC Receptor        | Nombre Receptor                  | Fe           |
|                  | CF<br>Sel                                      | DI Cancelado<br>RFC Emisor | s, no encontrados o incorreo<br>Nombre Emisor          | RFC Receptor        | Nombre Receptor                  | Fe           |
|                  | CF<br>Sel                                      | DI Cancelado<br>RFC Emisor | s, no encontrados o incorreo<br>Nombre Emisor          | RFC Receptor        | Nombre Receptor                  | Fe           |
|                  | CF<br>Sel                                      | DI Cancelado<br>RFC Emisor | <b>is, no encontrados o incorreo</b><br>Nombre Emisor  | RFC Receptor        | Nombre Receptor                  | Fe           |
|                  | CF<br>Sel                                      | DI Cancelado<br>RFC Emisor | <b>is, no encontrados o incorre</b> o<br>Nombre Emisor | RFC Receptor        | Nombre Receptor                  | Fe           |
|                  | <ul> <li>CF</li> <li>Sel</li> <li>I</li> </ul> | DI Cancelado<br>RFC Emisor | s, no encontrados o incorrec<br>Nombre Emisor          | tos<br>RFC Receptor | Nombre Receptor                  | Fe<br>A<br>V |

Despues de pasado 72 horas de se podra volver a validar el archivo CFDI.

Página 16 de 27

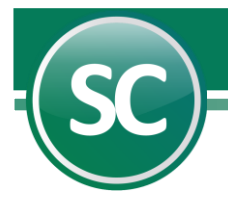

Si quieres volver a validar tus **CFDI** para revisar si ninguno de tus archivos hayan sido cancelados dar clic en el boton Volver a validar como se muestra en la imagen:

|                    | CF  | DI sin validar |                                     |              |                                 |      |
|--------------------|-----|----------------|-------------------------------------|--------------|---------------------------------|------|
|                    | Sel | RFC Emisor     | Nombre Emisor                       | RFC Receptor | Nombre Receptor                 | F    |
| Volver a validar 🐼 |     | BNM840515VB1   | BANCO NACIONAL DE MEXICO, S.A.      | GVA0803147G6 | GRANOS VALENZUELA S DE PR DE RI | 02 4 |
| _                  |     | VAGG550409JK8  | GLORIA MIREYA VALENZUELA GARCIA     | GVA0803147G6 | GRANOS VALENZUELA SPR DE RI     | 05   |
|                    |     | JCO071213J46   | JGUZ CONSTRUCTORA SA DE CV          | GVA0803147G6 | GRANOS VALENZUELA, SPR DE RI    | 05   |
|                    |     | PPA940625R85   | PATRONATO PROALBERGUE PARA ANCI     | GVA0803147G6 | GRANOS VALENZUELA SPR DE RI     | 26   |
|                    |     | CEIJ430805M90  | JAIME HUMBERTO CECEÑA IMPERIAL      | GVA0803147G6 | GRANOS VALENZUELA SPR DE RI     | 30   |
|                    |     | VAGY4612111T6  | YOLANDA VALENZUELA GARCIA           | GVA0803147G6 | GRANOS VALENZUELA SPR DE RI     | 05   |
|                    |     | MPI020923F48   | MULTISERVICIOS LA PILARICA SA DE C' | GVA0803147G6 | GRANOS VALENZUELA SPR DE RI     | 17   |

Una vez que se haya dado clic en Volver a validar el sistema nos mostrara todos los arcivos **CFDI** que se han validado, entonces si queremos validar unicamente un periodo o rango de fechas entonces seleccionamos un rango de fechas.

| er | na del 01/01/201 | 7 al 31/10/2017                   |               |                                   |      |
|----|------------------|-----------------------------------|---------------|-----------------------------------|------|
| 1  | RFC Emisor       | Nombre Emisor                     | RFC Receptor  | Nombre Receptor                   | Fe   |
|    | PRA9201106D0     | PINTURAS RAVI SA DE CV            | GVA0803147G6  | GRANOS VALENZUELA SPR DE RI       | 04 🔺 |
|    | ROON690703G6/    | NORMA RODRIGUEZ OSUNA             | GVA0803147G6  | GRANOS VALENZUELA SPR DE RI       | 28   |
|    | GVA0803147G6     | GRANOS VALENZUELA, S.P.R. DE R.I. | VARE690205QB9 | EUGENIA GUADALUPE VALENZUELA REY  | 19   |
|    | GVA0803147G6     | GRANOS VALENZUELA, S.P.R. DE R.I. | VARO961024IC8 | OSVALDO VALENZUELA RODRIGUEZ      | 03   |
|    | FMM940511RL7     | FERRETERA MODERNA DE LOS MOCHIS   | GVA0803147G6  | GRANOS VALENZUELA S. P.R. DE R.I. | 13   |
|    | GVA0803147G6     | GRANOS VALENZUELA, S.P.R. DE R.I. | FORI441122HA2 | IRMA SOLEDAD FLORES RUIZ          | 05 - |
|    | ) Canaolado      | s, no oncontrados o incorror      | atoc          |                                   | •    |
| 1  | REC Emisor       | Nombre Emisor                     | REC Recentor  | Nombre Receptor                   | Fe   |
|    | ra o Emisor      |                                   | in criccopia  | Hombi e Heceptor                  |      |
|    |                  |                                   |               |                                   |      |
|    |                  |                                   |               |                                   |      |
|    |                  |                                   |               |                                   | -    |

Una vez seleccionados los **CFDI** para volver a validar el sistema nos mostrara un mensaje de Proceso terminado y si en ese rango de fechas se cancelo un **CFDI** entonces este aparecera en la parte inferir como se muestra en la siguiente imagen:

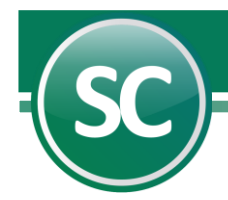

| 5 ALBA F<br>ESTEB<br>GRANC | Nombre Receptor<br>ROSA LEYVA LOPEZ<br>AN VALENZUELA GARCIA<br>QS VALENZUELA SPR DE RI | Fecha<br>13/07/2015<br>25/06/2015                                                                                                    | Serie<br>F                                                                                                    | Folio<br>212                                                                                                    |
|----------------------------|----------------------------------------------------------------------------------------|----------------------------------------------------------------------------------------------------|----------------------------------------------------------------------------------------------------|----------------------------------------------------------------------------------------------------|
| 6 ALBA F<br>ESTEB<br>GRANC | ROSA LEYVA LOPEZ<br>AN VALENZUELA GARCIA<br>OS VALENZUELA SPR DE RI                    | 13/07/2015<br>25/06/2015                                                                                                    | F                                                                                                    | 212 🔺                                                                                                    |
| GRANC                      | AN VALENZUELA GARCIA<br>OS VALENZUELA SPR DE RI                                        | 25/06/2015                                                                                                    | F                                                                                                    |                                                                                                    |
|                            | OS VALENZUELA SPR DE RI                                                                |                                                                                                    |                                                                                                    | 199                                                                                                    |
| ×                          |                                                                                        | 04/08/2016                                                                                                    |                                                                                                    | 217894                                                                                                    |
|                            | S VALENZUELA SPR DE RI                                                                 | 28/07/2016                                                                                                    | A                                                                                                    | 6                                                                                                    |
|                            | RAMOS RODRIGUEZ                                                                        | 11/06/2015                                                                                                    | S24                                                                                                    | 10                                                                                                    |
| о.                         | A GUADALUPE VALENZUELA REY                                                             | 19/02/2016                                                                                                    | S8                                                                                                    | 4 🕶                                                                                                    |
|                            |                                                                                        |                                                                                                    |                                                                                                    |                                                                                                    |
|                            | Nombre Receptor                                                                        | Fecha                                                                                                    | Serie                                                                                                    | Folio                                                                                                    |
| r 🔽                        | S VALENZUELA S DE PR DE RI                                                             | 01/04/2016                                                                                                    | Z                                                                                                    | *                                                                                                    |
| Ground                     | S VALENZUELA SPR DE RL                                                                 | 13/05/2016                                                                                                    |                                                                                                    | 67                                                                                                    |
| GRANO                      | OS VALENZUELA S DE PR DE RI                                                            | 01/04/2016                                                                                                    | Z                                                                                                    |                                                                                                    |
| GRANO                      | OS VALENZUELA S DE P R DE R I                                                          | 21/04/2016                                                                                                    | В                                                                                                    | 36                                                                                                    |
|                            |                                                                                        |                                                                                                    |                                                                                                    | ~                                                                                                    |
|                            |                                                                                        |                                                                                                    |                                                                                                    |                                                                                                    |
|                            | o.<br>ar<br>GRAN<br>GRAN                                                               | Nombre Receptor<br>S VALENZUELA S DE PR DE RI<br>GRANOS VALENZUELA S DE PR DE RI<br>GRANOS VALENZUELA S DE P R DE RI<br>GRANOS VALENZUELA S DE P R DE R I | Nombre Receptor         Fecha           VALENZUELA S DE PR DE RI         01/04/2016           GRANOS VALENZUELA S DE PR DE RI         13/05/2016           GRANOS VALENZUELA S DE PR DE RI         21/04/2016 | Nombre Receptor         Fecha         Serie           V         SVALENZUELA S DE PR DE RI         01/04/2016         Z           GRANOS VALENZUELA S DE PR DE RI         13/05/2016         Z           GRANOS VALENZUELA S DE PR DE RI         01/04/2015         Z           GRANOS VALENZUELA S DE PR DE RI         01/04/2016         Z |

# 5. Consulta/Impresión/Exportación.

Esta pantalla es de gran utilidad, ya que los comprobantes fiscales digitales CFDI, se pueden acceder tal y como fueron impresos, por diversos filtros y procesos ocasionando beneficios altamente necesarios para los usuarios.

Se pueden localizar por medio de diferentes filtros como Tipo póliza, No. póliza, Fecha de póliza, R.F.C. Emisor, Nombre emisor, R.F.C. Receptor, Nombre Receptor, Fecha de emisión, Serie, Folio, Estado Comprobante, Efecto Comprobante, Buscar.

|                 | Consulta/Impre      | esión/Exportación            |                    |       |        |
|-----------------|---------------------|------------------------------|--------------------|-------|--------|
| [1/Supervisor]  | Pantalla Principal  | nsulta/Impresión/Exportación |                    |       |        |
|                 | Tipo póliza         |                              | Nombre receptor    |       |        |
|                 | No. póliza          |                              | Fecha de emisión   |       |        |
|                 | Fecha póliza        |                              | Serie              |       |        |
| Alta Directorio | RFC Emisor          |                              | Folio              |       |        |
|                 | Nombre emisor       |                              | Estado comprobante | Todos | -      |
|                 | RFC Receptor        |                              | Efecto comprobante | Todos | -      |
|                 | CFDI encontrados: 0 | Total:                       | 0.00               |       | Buscar |

Ejemplo. Voy a localizar los archivos CFDI del RFC Receptor SAE860204JE8 y me apareceran la siguiente imagen:

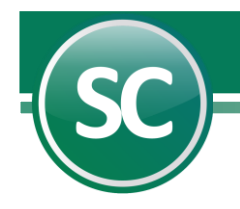

|                 | Consulta/Impre        | sión/Exportación                    |              |                                 |                     |
|-----------------|-----------------------|-------------------------------------|--------------|---------------------------------|---------------------|
| [1/Supervisor]  | Pantalla Principal    | nsulta/Impresión/Exportación        |              |                                 |                     |
|                 | Tipo póliza           |                                     | Nombre rece  | eptor                           |                     |
|                 | No. póliza            |                                     | Fecha de er  | misión                          |                     |
|                 | Fecha póliza          |                                     | Serie        |                                 |                     |
| Alta Directorio | RFC Emisor            |                                     | Folio        |                                 |                     |
|                 | Nombre emisor         |                                     | Estado com   | probante Todos                  | -                   |
|                 | RFC Receptor          | GVA0803147G6 🕢                      | Efecto comp  | probante Todos                  | -                   |
|                 | CFDI encontrados: 1,2 | 1,276 T                             |              | 6,452.06                        | Buscar 🕢            |
|                 | CFDI encontra         | dos                                 |              |                                 |                     |
|                 | Sel RFC Emisor        | Nombre Emisor                       | RFC Receptor | Nombre Receptor                 | Fecha               |
|                 | CFE370814QI0          | Comision Federal de Electricidad    | GVA0803147G6 | GRANOS VALENZUELA SPR DE RI     | 01/07/20 🔺          |
|                 | ODM950324V2A          | OFFICE DEPOT DE MEXICO S.A. DE C.V. | GVA0803147G6 | GRANOS VALENZUELA S PR DE RI    | 01/07/20            |
|                 | MPI020923F48          | MULTISERVICIOS LA PILARICA SA DE C' | GVA0803147G6 | GRANOS VALENZUELA SPR DE RI     | 02/07/20            |
|                 | BBA940707IE1          | BANCO DEL BAJIO,S.A.                | GVA0803147G6 | GRANOS VALENZUELA S DE PR DE RI | 02/07/20            |
|                 | BNM840515VB1          | BANCO NACIONAL DE MEXICO, S.A.      | GVA0803147G6 | GRANOS VALENZUELA S DE PR DE RI | 03/07/20 🔻          |
|                 | •                     |                                     |              |                                 | <b>I</b>            |
|                 | Seleccionar todos     | Quitar selección a todos            |              | KEliminar                       |                     |
|                 |                       |                                     |              |                                 | () <u>R</u> egresar |

Si quiero ver un archivo **CFDI** impreso nada mas selecciono uno le doy imprimir al boton para que muestre el archivo PDF, como se muestra a continuación:

| Sel                                                                          | RFC Emisor   | Nombre Emisor                       | RFC Receptor | Nombre Receptor                 | Fecha      |  |  |  |  |  |
|------------------------------------------------------------------------------|--------------|-------------------------------------|--------------|---------------------------------|------------|--|--|--|--|--|
|                                                                              | CFE370814QI0 | Comision Federal de Electricidad    | GVA0803147G6 | GRANOS VALENZUELA SPR DE RI     | 01/07/20 🔺 |  |  |  |  |  |
|                                                                              | 1950324V2A   | OFFICE DEPOT DE MEXICO S.A. DE C.V. | GVA0803147G6 | GRANOS VALENZUELA S PR DE RI    | 01/07/20   |  |  |  |  |  |
|                                                                              | MPI020923F48 | MULTISERVICIOS LA PILARICA SA DE C' | GVA0803147G6 | GRANOS VALENZUELA SPR DE RI     | 02/07/20   |  |  |  |  |  |
|                                                                              | BBA940707IE1 | BANCO DEL BAJIO,S.A.                | GVA0803147G6 | GRANOS VALENZUELA S DE PR DE RI | 02/07/20   |  |  |  |  |  |
|                                                                              | BNM840515VB1 | BANCO NACIONAL DE MEXICO, S.A.      | GVA0803147G6 | GRANOS VALENZUELA S DE PR DE RI | 03/07/20 🔻 |  |  |  |  |  |
| •                                                                            | ]            |                                     |              |                                 | •          |  |  |  |  |  |
|                                                                              |              |                                     |              |                                 |            |  |  |  |  |  |
| Seleccionar todos 🛛 Quitar selección a todos 🖉 🙀 🙀 🖓 🖓 🖓 🖓 🖓 🖓 🖓 🖓 🖓 🖓 🖓 🖓 🖓 |              |                                     |              |                                 |            |  |  |  |  |  |

|                                                                                                    | OFFICE DEFOT                                                                                                    | DE MEAICO                                                                                            | 3.A. D                                                          | E C.V                                             | •                                                               |                                                |  |
|----------------------------------------------------------------------------------------------------|----------------------------------------------------------------------------------------------------|----------------------------------------------------------------------------------------------------|-----------------------------------------------------------------|---------------------------------------------------|-----------------------------------------------------------------|------------------------------------------------|--|
|                                                                                                    | R.F.C                                                                                                    |                                                                                                    | Factura                                                         |                                                   |                                                                 |                                                |  |
|                                                                                                    | JUA1                                                                                                    | SALVADOR AGRAZ 101                                                                                   |                                                                 | . l                                               | POSE 13837193                                                   |                                                |  |
|                                                                                                    | SANTA FE CUAJIMALPA, CU                                                                                                    | MEXICO C.P. 05348                                                                                    | MALPA DE MORELOS, DISTRITO FEDERAL<br>(ICO C.P. 05348           |                                                   |                                                                 | ha                                             |  |
|                                                                                                    |                                                                                                    |                                                                                                    |                                                                 |                                                   |                                                                 | 11 a                                           |  |
|                                                                                                    |                                                                                                    |                                                                                                    |                                                                 | U                                                 | 01/07/2014                                                      | 01:00:54 pm                                    |  |
|                                                                                                    |                                                                                                    |                                                                                                    |                                                                 | Lugar                                             | de Expedición: A                                                | HOME, SINALOA                                  |  |
| Cliente:                                                                                                    |                                                                                                    | C a                                                                                                  | ndicion                                                         | es:                                               |                                                                 |                                                |  |
| GRANOS VALEN                                                                                                    | ZUELA S PR DE RI                                                                                                    |                                                                                                    |                                                                 |                                                   |                                                                 |                                                |  |
| CARRE TERA MOCHIS EJIDO 1RO. DE MAYO SN Método de Pago: Efectivo<br>EJIDO 20 DE NOVIEMBRE<br>AHOME, SINALOA<br>MEX, C.P. 81360<br>RF.C.GVA0803147G6 |                                                                                                    |                                                                                                    |                                                                 |                                                   |                                                                 |                                                |  |
| <u>Código</u> <u>De</u>                                                                                                    | scripción                                                                                                    |                                                                                                    | <u>Cantidad</u>                                                 | <u>Medida</u>                                     | Precio                                                          | <u>Importe</u>                                 |  |
| CAJ                                                                                                    | A ARCHIVO KRAFT OFICIO OD                                                                                                    |                                                                                                    | 2.00                                                            | PIEZA                                             | 15.43                                                           | 30.86                                          |  |
| CIN                                                                                                    | TA EMPAQUE 48X150 CANELA 2p                                                                                                    |                                                                                                    | 1.00                                                            | PIEZA                                             | 77.50                                                           | 77.50                                          |  |
| PIL                                                                                                    | A ENERGIZER MAX AAA ROSA                                                                                                    |                                                                                                    | 1.00                                                            | PIEZA                                             | 76.72                                                           | 76.72                                          |  |
| PIL                                                                                                    | A ENERGIZER E2 LITHIUM AA                                                                                                    |                                                                                                    | 1.00                                                            | PAR                                               | 79.31                                                           | 79.31                                          |  |
| CIN                                                                                                    | TA P/SELL TRANSP 48x50 PZA                                                                                                    |                                                                                                    | 1.00                                                            | PIEZA                                             | 12.84                                                           | 12.85                                          |  |
| Total con let                                                                                                    | ra:                                                                                                    |                                                                                                    | Total:                                                          |                                                   |                                                                 |                                                |  |
| TRESCIENTOS VEINTIU                                                                                                    | N PESOS 60/100 MN.)                                                                                                    |                                                                                                    | Subtotal                                                        |                                                   |                                                                 | 277.24                                         |  |
|                                                                                                    |                                                                                                    |                                                                                                    | Total                                                           |                                                   |                                                                 | 44.36<br>321.60                                |  |
| IC 12 RATE OF                                                                                                    |                                                                                                    | Este documento es una representació                                                                  | n impresa de un CF                                              | DI                                                |                                                                 |                                                |  |
| 망가 많이 말                                                                                                    | Certificado del emisor: 00001000000203120264                                                                                                    | Tipo de comprobante: ingreso                                                                         | Fol                                                             | lo fiscal: 66CF6                                  | ZEF-2C78-4C11-A59                                               | 98-848668D68599                                |  |
| an ta the                                                                                                    | Certificado del SAT: 00001000000203159220                                                                                                    | Pago en una sola exhibición                                                                          | Fe                                                              | cha y hora de ce                                  | rtificación: 01/07/                                             | 2014 13:00:53                                  |  |
| 78. HEAR                                                                                                    | Sello digital del emizor:                                                                                                    | Regimen General de Ley Perso                                                                         | onas Morales                                                    |                                                   |                                                                 |                                                |  |
|                                                                                                    | Eucir-Oled 4gg/gEU[Olivi-4-4 27h 441 4EU/I OlimiYispiYi0]//o11 NeW 4g0/PU<br>Cadena engina de complemento de certificación del SAT:<br>[1] 0/geCF2 287-257 4-611.40 4 es de Sata 2015 701 4-07-<br>017 13 00 431 [Sacé-Cikelde gg/gEU[Olivi44 82h]/h 441 4EU/INIOm/Yia[Pi/[M/cE1<br>001000000 137 20] | gg7 Ookaru AGGEn SERvid wAPcEq#O2 n+ L'aUTRMVOx,<br>KvaWagk/NFUgg7Ookaru AGGE n2ERvid wA.PcEffr O2n+ | UvinC gode ( Rekolud 440V) g<br>Lineu 7 RM v Dx./UvinC god e( R | 19 vLvyClanut()aCBingb<br>Bior UD 440 V gW 9vLvyC | : Oxi dbogʻr 7.HCgal Ptox/HFGA1<br>Jano/OjaGSmgbOxi dbogʻr7.HCj | (4 muSINOs+<br>igel Ptoxiki PGA Y 4muSINOs+ 00 |  |
| al and the second                                                                                                    | Sello digital del SAT:                                                                                                    |                                                                                                    |                                                                 |                                                   |                                                                 |                                                |  |

Si quiero exportar ese mismo archivo le doy clic al boton exportar como se muestra:

| [1/Supervisor]  | Consulta/Impresión/Exportación<br>Pantalla Principal Consulta/Impresión/Exportación                                                                                                    |
|-----------------|----------------------------------------------------------------------------------------------------|
|                 | Image: State of the state of the state |
| Alta Directorio | Organizar 🔻 Nueva carpeta 🛛 🔠 👻 👔                                                                                                    |
|                 | Guias y Manuale       Nombre       Fecha de modifica       Tipo         Imagenes_conci       CFDI Demo.zip       18/09/2014 04:15       Archivo WinRAF         OneDrive       CFDI.zip       04/10/2014 11:46 a       Archivo WinRAF         Este equipo       Comprobantes_Emitidos_20140913_1519       13/09/2014 01:22       Archivo WinRAF         Nombre de archivo:       Comprobantes_Exportados_20161027_120027.zig       Imagenes_Comprobantes_Exportados_20161027_120027.zig       Imagenes_Comprobantes_Comprobantes_Comprobantes_Exportados_20161027_120027.zig         Tipo:       Exportación CFDI archivos XML en .ZIP (*.zip)       Imagenes_Comprobantes_Comprobantes                                                                                                    |
|                 | ∧ Ocultar carpetas     Guardar ♥ Cancelar     Seleccionar todos     Quitar selección a todos     ¥Eliminar     GImprimir     Exportar                                                                                                    |
|                 | (§ <u>R</u> egresar)                                                                                                    |

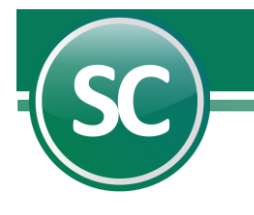

## 6. Relación CFDI.

En esta pantalla nos sirve para hacer una relación de nuestros CFDI y por medio de los filtros poder encontrarlos más fácilmente, mostrándo todos los . **CFDI**, por RFC del emisor, por fecha, etc.

a continuación se muestra la imagen:

| Relación de CFDI<br>Pantalla Principal Relación | de I | CFDI                     |              | 2                                   |
|-------------------------------------------------|------|--------------------------|--------------|-------------------------------------|
| RELACIÓN DE CFDI                                |      |                          |              |                                     |
| Seleccione: Filtros                             |      |                          | Seleccione   | e: Orden                            |
| RFC Emisor                                      | -    |                          | Ordenar por: | Fecha, Serie, Folio 🔽 🔽 Asc. 🔲 Des. |
| Nombre Emisor                                   | -    |                          |              |                                     |
| RFC Receptor                                    | •    |                          |              |                                     |
| Nombre Receptor                                 | •    |                          | 1            |                                     |
| Fecha Emisión                                   | •    |                          |              |                                     |
| Serie                                           | •    |                          |              |                                     |
| Folio                                           | •    |                          |              |                                     |
| Estado                                          | •    | Todos                    |              |                                     |
| Efecto de Comprobante                           | •    | Todos                    |              |                                     |
| Escriba los intervalos separ                    | ado  | s por comas. Ejemplo 1,3 | ,5-12,14     |                                     |
|                                                 |      |                          |              | Imprimir <u>Regresar</u>            |

Si seleccionamos el filtro por Nombre de Receptor el sistema mostrara unicamente los **CFDI** con el nombre que hallamos puesto. Ejemplo: PAUL

#### DEMOSTRACION ECO-HORU PROHIBIDO SU USO COMERCIAL, S.A. DE C.V. HOJA 1/1 RELACIÓN DE CFDI

| Fecha   | Serie Folio  | RFC Emisor | Nombre Emisor      | RFC Receptor Nombre Receptor          | Monto       |        |
|---------|--------------|------------|--------------------|---------------------------------------|-------------|--------|
|         |              |            |                    |                                       |             |        |
| 04/02/2 | 2024 BC 6630 | 51 RDI8410 | 03QJ4 Radiomóvil [ | Dipsa, S.A. de LAPA7605243Q3 JARA SOO | PAUL JOSÉ   | 572.27 |
| 04/04/2 | 2024 BC 1883 | 166 RDI841 | 003QJ4 Radiomóvil  | Dipsa, S.A. de LAPA7605243Q3 JARA SOC | D PAUL JOSÉ | 374.35 |
| 04/05/2 | 2024 BC 2489 | 507 RDI841 | 003QJ4 Radiomóvil  | Dipsa, S.A. de LAPA7605243Q3 JARA SOC | D PAUL JOSÉ | 374.35 |
| 04/08/2 | 2024 BC 4307 | 703 RDI841 | 003QJ4 Radiomóvil  | Dipsa, S.A. de LAPA7605243Q3 JARA SOC | D PAUL JOSÉ | 432.55 |

Total General No. CFDI: 4

1,753.52

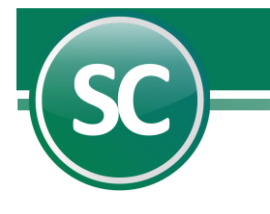

## 7. Verificador CFDI.

En esta pantalla nos sirve para hacer una verificación de nuestros CFDI y por medio de los filtros poder encontrarlos más fácilmente, mostrándo todos los **CFDI**, por R.F.C. Emisor, Nombre Emisor, Nombre Receptor o cliente, Fecha de Emisión, Serie, Folio, Código del articulo, Descripción, Unidad de medida, Estado y Efecto de Comprobante.

| Verificador de CFDI          |       |                                  |              |                                   |
|------------------------------|-------|----------------------------------|--------------|-----------------------------------|
| Pantalla Principal Verificad | or de | e CFDI                           |              |                                   |
| VERIFICADOR DE CFDI          |       |                                  |              |                                   |
|                              |       |                                  |              |                                   |
|                              |       |                                  |              |                                   |
| Seleccione: Filtros          |       |                                  | Seleccion    | e: Orden                          |
| RFC Emisor                   | -     |                                  | Ordenar por: | Fecha, Serie, Folio 🔽 🗹 Asc. 🔲 De |
| Nombre Emisor                | •     |                                  |              |                                   |
| RFC Receptor                 | •     |                                  |              |                                   |
| Nombre Receptor              | •     |                                  |              |                                   |
| Fecha Emisión                | •     |                                  | ]            |                                   |
| Serie                        | •     |                                  |              |                                   |
| Folio                        | •     |                                  |              |                                   |
| Código del artículo          | •     |                                  |              |                                   |
| Descripción                  | •     |                                  |              |                                   |
| Unidad de medida             | •     |                                  |              |                                   |
| Estado                       | *     | Todos                            |              |                                   |
| Efecto de Comprobante        | -     | Todos                            | 1            |                                   |
| Escriba los intervalos separ | ado   | s por comas. Ejemplo 1,3,5-12,14 |              |                                   |
|                              |       |                                  |              | Imprimir S Regresar               |

| ľ |                                |                                      |                                                  | DEMO SuperCON                                             | TABILI               | DAD               |                                                |                                               | нола                     | 1/564                                                           |
|---|--------------------------------|--------------------------------------|--------------------------------------------------|-----------------------------------------------------------|----------------------|-------------------|------------------------------------------------|-----------------------------------------------|--------------------------|-----------------------------------------------------------------|
| I |                                |                                      |                                                  | VERIFICADOR                                               | DE CFD               | I                 |                                                |                                               |                          | 2,001                                                           |
| I | Fecha<br>Código                | Serie Folio<br>Descripción           | RFC Emisor                                       | Nombre Emisor                                             | Unidad               | RFC Recepto:<br>( | r Nombre<br>Cantidad                           | Receptor<br>Precio U                          | nit.                     | Importe                                                         |
| l | 03/01/2015<br>1                | IA 140512<br>Magna                   | ESS040129GQ8                                     | ESTACION DE SERVICIO I                                    | OS SILOS, S<br>Litro | 5 SAE860204JE8    | SERVICIO<br>36.846                             | S ADMINIS                                     | TRATIVOS                 | ECO-HOR<br>432.86                                               |
| I |                                |                                      |                                                  |                                                           |                      |                   | IV.<br>To                                      | A<br>tal                                      |                          | 67.14<br>500.00                                                 |
|   | 03/01/2015<br>1                | IA 140601<br>Magna                   | ESS040129GQ8                                     | ESTACION DE SERVICIO I                                    | OS SILOS, S<br>Litro | 5 SAE860204JE8    | SERVICIO<br>14.738<br>Sul<br>IV.<br>To         | S ADMINIS<br>1<br>bTotal<br>A<br>tal          | TRATIVOS<br>1.75         | ECO-HOR<br>173.16<br>173.16<br>26.84<br>200.00                  |
|   | 04/01/2015<br>M2IF9L<br>M2IF9L | ll64125<br>Servicio Aé<br>TUA Tarifa | AAE050309FM0<br>reo México D.F<br>Única de Aerop | ABC Aerolíneas S.A. d<br>.(MEX)-Cd. Obregón(CEN)<br>uerto | C.V<br>NA<br>NA      | SAE860204JE8      | SERVICIO<br>1.000<br>1.000<br>Sul<br>IV.<br>To | S ADMINIS<br>1,86<br>37<br>bTotal<br>A<br>tal | FRATIVOS<br>4.03<br>4.88 | ECO-HOR<br>1,864.03<br>374.88<br>2,238.91<br>298.24<br>2,586.15 |
|   | 04/01/2015<br>1                | IA 140825<br>Magna                   | ESS040129GQ8                                     | ESTACION DE SERVICIO 1                                    | OS SILOS, S<br>Litro | 5 SAE860204JE8    | SERVICIO<br>62.640<br>Su<br>IV<br>To           | S ADMINIS<br>1.<br>bTotal<br>A<br>tal         | TRATIVOS                 | ECO-HOR<br>735.95<br>735.95<br>114.07<br>850.02                 |

## 8. Reporte Auxiliar de CFDI.

Ahora seleccionaremos la opción Auxiliar pólizas con la opción de CFDI con póliza y Agrupado CFDI-Póliza como se muestra a continuación.

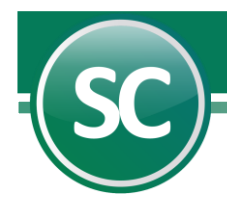

| Poporto auviliar do l                         | CE  | DI                               |              |                     |  |  |  |  |  |  |  |  |  |
|-----------------------------------------------|-----|----------------------------------|--------------|---------------------|--|--|--|--|--|--|--|--|--|
| Reporte auxiliar de l                         | u   |                                  |              |                     |  |  |  |  |  |  |  |  |  |
| rantalia rincipal in reporte auxiliar de CrUl |     |                                  |              |                     |  |  |  |  |  |  |  |  |  |
| REPORTE AUXILIAR DE CR                        | ÐI  |                                  |              |                     |  |  |  |  |  |  |  |  |  |
| CFDI con póliza                               | CFD | I sin póliza                     |              |                     |  |  |  |  |  |  |  |  |  |
| Méanmada CEDI Rélias                          |     | Agrupada Rélias CEDI             |              |                     |  |  |  |  |  |  |  |  |  |
| I Agrupado Crbi+roliza                        |     |                                  |              |                     |  |  |  |  |  |  |  |  |  |
| Seleccione: Filtros                           |     |                                  | Seleccione   | : Orden             |  |  |  |  |  |  |  |  |  |
| Tipo póliza                                   | •   |                                  | Ordenar por: | Fecha, Serie, Folio |  |  |  |  |  |  |  |  |  |
| No. póliza                                    | -   |                                  |              |                     |  |  |  |  |  |  |  |  |  |
| Fecha póliza                                  | •   |                                  |              |                     |  |  |  |  |  |  |  |  |  |
| RFC Emisor                                    | -   |                                  |              |                     |  |  |  |  |  |  |  |  |  |
| Nombre Emisor                                 | -   |                                  |              |                     |  |  |  |  |  |  |  |  |  |
| RFC Receptor                                  | -   |                                  |              |                     |  |  |  |  |  |  |  |  |  |
| Nombre Receptor                               | -   |                                  |              |                     |  |  |  |  |  |  |  |  |  |
| Fecha Emisión                                 | -   |                                  |              |                     |  |  |  |  |  |  |  |  |  |
| Serie                                         | -   |                                  |              |                     |  |  |  |  |  |  |  |  |  |
| Folio                                         | •   |                                  |              |                     |  |  |  |  |  |  |  |  |  |
| Estado                                        | •   | Todos                            |              |                     |  |  |  |  |  |  |  |  |  |
| Efecto de Comprobante                         | •   | Todos                            |              |                     |  |  |  |  |  |  |  |  |  |
|                                               |     |                                  |              |                     |  |  |  |  |  |  |  |  |  |
| Escriba los intervalos separa                 | obe | s por comas. Ejemplo 1,3,5-12,14 |              |                     |  |  |  |  |  |  |  |  |  |
|                                               |     |                                  |              | Imprimir S Regresar |  |  |  |  |  |  |  |  |  |

Clic Imprimir y el sistema nos presenta el siguiente reporte:

|                   |                          | HOJA                       | 1/1            |                    |         |  |  |  |  |
|-------------------|--------------------------|----------------------------|----------------|--------------------|---------|--|--|--|--|
|                   | REPORTE AUXILIAR DE CFDI |                            |                |                    |         |  |  |  |  |
|                   |                          | CFDI en                    | qué Pólizas es | stá asignado       |         |  |  |  |  |
| Fecha<br>Tipo No. | Serie-Folio<br>Fecha     | Folio Fiscal UUID          | Monto          | RFC                | Estado  |  |  |  |  |
| 11/08/2017<br>E 1 | AI 69720<br>31/12/2022   | 002a54b0-5e7a-41f3-99c6-50 | 00e206382ae 60 | 00.30 PYA800325T32 | Vigente |  |  |  |  |
| Total Genera      | l No. CFDI: 1            |                            | 6(             | 00.30              |         |  |  |  |  |

El siguiente filtro es con CFDI sin póliza

| Reporte auxiliar de<br>Pantalla Principal Reporte a | CF<br>uxil | DI<br>iar de CFDI                |              |                                     |
|-----------------------------------------------------|------------|----------------------------------|--------------|-------------------------------------|
| REPORTE AUXILIAR DE CR                              |            |                                  |              |                                     |
| CFDI con póliza 🛛 🖓 (                               | CFC        | I sin póliza                     |              |                                     |
| Seleccione: Filtros                                 |            |                                  | Seleccion    | e: Orden                            |
| RFC Emisor                                          | •          |                                  | Ordenar por: | Fecha, Serie, Folio 🔽 🔽 Asc. 🗖 Des. |
| Nombre Emisor                                       | •          |                                  |              |                                     |
| RFC Receptor                                        | -          |                                  |              |                                     |
| Nombre Receptor                                     | •          |                                  |              |                                     |
| Fecha Emisión                                       | •          |                                  |              |                                     |
| Serie                                               | •          |                                  |              |                                     |
| Folio                                               | •          |                                  |              |                                     |
| Estado                                              | •          | Todos                            |              |                                     |
| Efecto de Comprobante                               | -          | Todos                            |              |                                     |
| Escriba los intervalos separa                       | ado        | s por comas. Ejemplo 1,3,5-12,14 |              |                                     |
|                                                     |            |                                  |              | Imprimir <u>Regresar</u>            |

| DEMO SuperCONTABILIDAD |               |                                      |            |               |         |  |  |  |  |  |  |
|------------------------|---------------|--------------------------------------|------------|---------------|---------|--|--|--|--|--|--|
|                        |               | REPORTE AUXILIAR DE CFDI             |            |               |         |  |  |  |  |  |  |
|                        |               | CFDI                                 | sin Póliza |               |         |  |  |  |  |  |  |
| Fecha                  | Serie-Folio   | Folio Fiscal UUID                    | Monto      | RFC           | Estado  |  |  |  |  |  |  |
| 03/01/2015             | IA 140512     | B62DFCFF-B339-4F1E-94B0-87787BF84786 | 500.00     | ESS040129GQ8  | Vigente |  |  |  |  |  |  |
| 03/01/2015             | IA 140601     | DBF7CCB3-6D9D-4587-B531-1C9C40E8521B | 200.00     | ESS040129GQ8  | Vigente |  |  |  |  |  |  |
| 04/01/2015             | 1164125       | D4595C5B-B09F-4B3C-BB5D-202F00754397 | 2,586.15   | AAE050309FM0  | Vigente |  |  |  |  |  |  |
| 04/01/2015             | IA 140825     | D9978B6C-8E70-4D1C-A8EA-77001F2DDEDC | 850.02     | ESS040129GQ8  | Vigente |  |  |  |  |  |  |
| 05/01/2015             | A 73          | 078AAFB3-4E00-3B45-855D-2224F086ccc2 | 300.00     | GATF8309064R6 | Vigente |  |  |  |  |  |  |
| 05/01/2015             | POSE 18690984 | 51C50BDC-F565-42EB-AE03-B0163F7BDC7E | 1,328.20   | ODM950324V2A  | Vigente |  |  |  |  |  |  |
| 06/01/2015             | A 74          | 63b8156b-aa57-471b-b4c4-49f411890b9d | 654.00     | GATF8309064R6 | Vigente |  |  |  |  |  |  |
| 06/01/2015             | A 75          | 2A874644-A953-4580-AFB0-1E66314D6667 | 300.00     | GATF8309064R6 | Vigente |  |  |  |  |  |  |
| 06/01/2015             | P 207977      | 446c3aca-c879-4928-b0fb-7b69008a22e5 | 196.00     | SPA050203AZ5  | Vigente |  |  |  |  |  |  |
| 08/01/2015             | 84227         | 7FBE5C0B-70F0-484D-98EB-2FD34A4210AA | 200.00     | SEX971014G39  | Vigente |  |  |  |  |  |  |
| 09/01/2015             | IA 142546     | 80021574-E423-4BC2-A4D8-3CC87DA05699 | 540.00     | ESS040129GQ8  | Vigente |  |  |  |  |  |  |
| 09/01/2015             | ICAAF 86891   | 61A54689-A6F5-4FA4-A82A-15A23DD00142 | 1,628.98   | NWM9709244W4  | Vigente |  |  |  |  |  |  |
| 09/01/2015             | IWABV 59142   | 91D78FB3-5AD3-4778-A712-EF78B289BEDC | 290.00     | NWM9709244W4  | Vigente |  |  |  |  |  |  |
| 09/01/2015             | IWAGR 3050    | 12A3B723-7184-4AE6-BF3E-82F2BC665961 | 290.00     | NWM9709244W4  | Vigente |  |  |  |  |  |  |
| 10/01/2015             | 178           | 64EFC7EA-C14C-40F3-9B93-172F00B3730B | 230.00     | CAGD5403061M0 | Vigente |  |  |  |  |  |  |
| 10/01/2015             | AI 65976      | 0af24a0a-a195-4072-8473-f611b98a489b | 575.20     | GNA040719L65  | Vigente |  |  |  |  |  |  |
| 10/01/2015             | IA 142695     | E3E83F3A-256D-4C26-9450-4CE633879432 | 300.05     | ESS040129G08  | Vigente |  |  |  |  |  |  |

## 9. Auditoria de recibo electronico de pagos.

El reporte de Auditorias de Recibo Electronico de Pagos nos ayudara a saber cuales facturas ya cuentan con su recibo electrónico de pagos y ver si nos falta algun recibo para saldar nuestras facturas y tambien no dirasi tenemos CFDI sin recibo electronico de pago.

| Auditoria de recibo electrónico de pagos<br>Pantalla Principal Auditoria de recibo electrónico de pagos |                                       |                |                               |                     |  |  |  |  |  |  |  |  |  |  |  |
|----------------------------------------------------------------------------------------------------|---------------------------------------|----------------|-------------------------------|---------------------|--|--|--|--|--|--|--|--|--|--|--|
| AUDITORIA DE RECIBO                                                                                     |                                       |                |                               |                     |  |  |  |  |  |  |  |  |  |  |  |
| CFDI con Recibo                                                                                         | CFDI con Recibo                       |                |                               |                     |  |  |  |  |  |  |  |  |  |  |  |
| Seleccione: Filtros                                                                                     |                                       | Seleccione: O  | rden                          |                     |  |  |  |  |  |  |  |  |  |  |  |
| Fecha Emisión CDFI                                                                                      |                                       | Ordenar por: F | echa, Serie, Folio 🔽 🔽 Asc. [ | Des.                |  |  |  |  |  |  |  |  |  |  |  |
| RFC Emisor                                                                                              | <b>~</b>                              |                |                               | _                   |  |  |  |  |  |  |  |  |  |  |  |
| Nombre Emisor                                                                                           | <b>v</b>                              |                |                               |                     |  |  |  |  |  |  |  |  |  |  |  |
| RFC Receptor                                                                                            | <b>v</b>                              |                |                               |                     |  |  |  |  |  |  |  |  |  |  |  |
| Nombre Receptor                                                                                         | <b>v</b>                              |                |                               |                     |  |  |  |  |  |  |  |  |  |  |  |
| Serie                                                                                                   | <b>v</b>                              |                |                               |                     |  |  |  |  |  |  |  |  |  |  |  |
| Folio                                                                                                   | <b>~</b>                              |                |                               |                     |  |  |  |  |  |  |  |  |  |  |  |
| Fecha Emisión REP                                                                                       | <b>v</b>                              |                |                               |                     |  |  |  |  |  |  |  |  |  |  |  |
| Escriba los intervalos sep                                                                              | arados por comas. Ejemplo 1,3,5-12,14 |                |                               |                     |  |  |  |  |  |  |  |  |  |  |  |
|                                                                                                    |                                       |                |                               | Imprimir S Regresar |  |  |  |  |  |  |  |  |  |  |  |

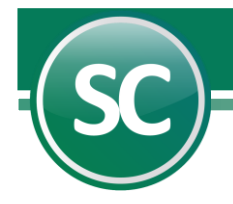

|                                      |                   | DEMO ECO-HORU                           | нота 1/199 |
|--------------------------------------|-------------------|-----------------------------------------|------------|
|                                      | AUDITORIA DE      | RECIBO ELECTRÓNICO DE PAGOS             | 1,255      |
| Fecha Serie Folio RFC Emisor         | Nombre Emisor     | RFC Receptor Nombre Receptor            | Total      |
| UUID Pago                            | Fecha FP Moneda   | Parcialidad Saldo ant. Pagado           | Saldo      |
| 17/05/2017 Q 102018 VIM970403775     | VIMIFOS SA DE CV  | ABL0505022U0 AGROPECUARIA B L, SA DE CV | 42,310.00  |
| 41EE4261-80EF-48D0-A971-1F0386A2F61A | 15/11/2017 03 MXN | 1 42,310.000 42,310.00                  | 0.00       |
| 18/05/2017 Q 102088 VIM970403775     | VIMIFOS SA DE CV  | ABL0505022U0 AGROPECUARIA B L, SA DE CV | 13,560.00  |
| 41EE4261-80EF-48D0-A971-1F0386A2F61A | 15/11/2017 03 MXN | 1 13,560.000 13,560.00                  | 0.00       |
| 19/05/2017 Q 102138 VIM970403775     | VIMIFOS SA DE CV  | ABL0505022U0 AGROPECUARIA B L, SA DE CV | 14,105.60  |
| 41EE4261-80EF-48D0-A971-1F0386A2F61A | 15/11/2017 03 MXN | 1 14,105.600 14,105.60                  | 0.00       |
| 22/05/2017 Q 102271 VIM970403775     | VIMIFOS SA DE CV  | ABL0505022U0 AGROPECUARIA B L, SA DE CV | 23,160.00  |
| 41EE4261-80EF-48D0-A971-1F0386A2F61A | 15/11/2017 03 MXN | 1 23,160.000 23,160.00                  | 0.00       |
| 22/05/2017 Q 102272 VIM970403775     | VIMIFOS SA DE CV  | ABL0505022U0 AGROPECUARIA B L, SA DE CV | 13,560.00  |
| 41EE4261-80EF-48D0-A971-1F0386A2F61A | 15/11/2017 03 MXN | 1 13,560.000 13,560.00                  | 0.00       |
| 24/05/2017 Q 102410 VIM970403775     | VIMIFOS SA DE CV  | ABL0505022U0 AGROPECUARIA B L, SA DE CV | 32,490.00  |
| 41EE4261-80EF-48D0-A971-1F0386A2F61A | 15/11/2017 03 MXN | 1 32,490.000 32,490.00                  | 0.00       |
| 26/05/2017 Q 102560 VIM970403775     | VIMIFOS SA DE CV  | ABL0505022U0 AGROPECUARIA B L, SA DE CV | 48,150.00  |
| 41EE4261-80EF-48D0-A971-1F0386A2F61A | 15/11/2017 03 MXN | 1 48,150.000 48,150.00                  | 0.00       |
| 02/06/2017 Q 102891 VIM970403775     | VIMIFOS SA DE CV  | ABL0505022U0 AGROPECUARIA B L, SA DE CV | 33,900.00  |
| 41EE4261-80EF-48D0-A971-1F0386A2F61A | 15/11/2017 03 MXN | 1 33,900.000 33,900.00                  | 0.00       |
| 03/06/2017 Q 102985 VIM970403775     | VIMIFOS SA DE CV  | ABL0505022U0 AGROPECUARIA B L, SA DE CV | 34,990.00  |
| 41EE4261-80EF-48D0-A971-1F0386A2F61A | 15/11/2017 03 MXN | 1 34,990.000 34,990.00                  | 0.00       |
| 05/06/2017 Q 103065 VIM970403775     | VIMIFOS SA DE CV  | ABL0505022U0 AGROPECUARIA B L, SA DE CV | 38,600.00  |
| 41EE4261-80EF-48D0-A971-1F0386A2F61A | 15/11/2017 03 MXN | 1 38,600.000 38,600.00                  | 0.00       |

#### 10. Consulta de contribuyentes con operaciones presuntamente inexistentes

Los contribuyentes con operaciones presuntamente inexistentes son aquellos que **emiten comprobantes fiscales sin tener los medios para prestar los servicios o entregar los bienes que amparan dichos comprobantes, o que no se encuentran localizados**. El SAT los publica en una lista y les da la oportunidad de desvirtuar la presunción mediante pruebas o impugnaciones. La presunción de inexistencia de operaciones es iuris tantum, es decir, que admite pruebas en contra.

Esta opción en SuperCONTABILIDAD nos sirve para encontrar estos contribuyentes con los cuales realizamos operaciónes las cuales no sabemos que se encuentran en esta situación.

Antes de hacer la busqueda actualizamos el archivo desde el Sat dandole clic al boton de Actualizar desde el SAT como se muestra en la imagen:

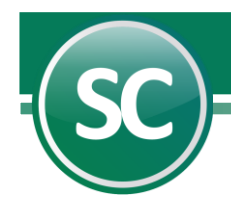

|                          | Consulta de co     | ontribuyentes con operaciones pr                | esuntamente in                                 | existentes          |                        |                      |  |  |  |
|--------------------------|--------------------|-------------------------------------------------|------------------------------------------------|---------------------|------------------------|----------------------|--|--|--|
| [1/Supervisor]           | Pantalla Principal | Consulta de contribuyentes con operaciones pres | untamente inexistentes                         | ]                   |                        |                      |  |  |  |
|                          | RFC                |                                                 | Información actualizada al 31 de julio de 2023 |                     |                        |                      |  |  |  |
|                          | Nombre             |                                                 | Listado completo de                            | e contribuyentes (A | Artículo 69-B del      | CFF)                 |  |  |  |
|                          | Situación          | Todos                                           | Mostrar solo coinc                             | cidencias           | 🔎 В                    | uscar                |  |  |  |
| Actualizar desde SAT     | Contribuyent       | tes encontrados                                 |                                                |                     |                        |                      |  |  |  |
| Actualizar desde archivo | BEC                | Nombre                                          |                                                | Situación           | Directorio             | CEDI                 |  |  |  |
|                          | 1110               | Nonibio                                         |                                                |                     | Directono              | A                    |  |  |  |
|                          |                    | Articulo 69-B de CFF                            | ×                                              | <                   |                        |                      |  |  |  |
|                          |                    | Contribuyer                                     | ntes actualizados.                             |                     |                        |                      |  |  |  |
|                          |                    |                                                 | Aceptar                                        |                     |                        |                      |  |  |  |
|                          | 4                  |                                                 |                                                |                     |                        | Þ                    |  |  |  |
|                          | Trabajando en: 8   | 020 - MEC000127DM9 - MICROTECNOLOG              | ÍA Y ESPECIALISTAS                             | EN COMPUTAC         | IÓN, <b>S.A.</b> DE C. | (5) <u>R</u> egresar |  |  |  |

Ya que actualizamos el archivo seleccionamos o activamos la opción **Mostrar solo coincidencias** para que nada mas nos muestre los que tenemos en **CFDI** o en el **Directorio** y se nos muestra en el siguiente reporte.

|                          | Consulta de c      | ontribuyentes con operaciones pr                | esuntamente inexi       | stentes                    |                                                                                                    |          |       |  |
|--------------------------|--------------------|-------------------------------------------------|-------------------------|----------------------------|----------------------------------------------------------------------------------------------------|----------|-------|--|
| [1/Supervisor]           | Pantalla Principal | Consulta de contribuyentes con operaciones pres | untamente inexistentes  |                            |                                                                                                    |          |       |  |
|                          | RFC                |                                                 | Información actualizada |                            |                                                                                                    |          |       |  |
|                          | Nombre             |                                                 | Listado completo de cor | B del CFF)                 |                                                                                                    |          |       |  |
|                          | Situación          | Todos                                           | Mostrar solo coinciden  | Mostrar solo coincidencias |                                                                                                    |          |       |  |
| Actualizar desde SAT     |                    |                                                 |                         |                            |                                                                                                    | -        |       |  |
| Actualizar desde archivo | Contribuyen        | tes encontrados                                 |                         |                            |                                                                                                    |          |       |  |
|                          | RFC                | Nombre                                          |                         | Situación                  | Directorio                                                                                                    | CFDI     |       |  |
|                          | AAA080808HL8       | ASESORES EN AVALÚOS Y ACTIVOS, S.A. DE          | E C.V.                  | Sentencia Favorable        | <b>v</b>                                                                                                    |          |       |  |
|                          | AAA091014835       | AQUAERIS ACUACULTURA Y ARQUITECTUR              | A SUSTENTABLE, S.C.     | Desvirtuado                | <ul> <li>Image: A set of the set of the</li></ul> |          |       |  |
|                          | AABJ650718RI4      | ALCALA BECERRA JUAN MANUEL                      |                         | Definitivo                 | <ul> <li>Image: A start of the start of the start of</li></ul> |          |       |  |
|                          | AACG511129DS:      | ABRAHAM CASSALE GUILLERMO                       |                         | Sentencia Favorable        | <b>~</b>                                                                                                    |          |       |  |
|                          | AAU070208LB4       | AGRUPACIÓN AGRÍCOLA UNIDOS RÍO TONT             | 0, S.C. DE R.L. DE C.V. | Presunto                   | <ul> <li>Image: A set of the set of the</li></ul> |          |       |  |
|                          |                    |                                                 |                         |                            |                                                                                                    |          | -     |  |
|                          | 4                  |                                                 |                         |                            |                                                                                                    |          | F     |  |
|                          |                    |                                                 |                         |                            |                                                                                                    |          |       |  |
|                          |                    |                                                 |                         |                            |                                                                                                    | S Reg    | resar |  |
|                          |                    |                                                 |                         |                            |                                                                                                    | <u> </u> |       |  |

#### 11. Relación de Folios Fiscales en Excel – Proveedores/Clientes

Al solicitar la devolución de IVA a la Secretaria de Hacienda y Crédito Publico esta nos solicita realizar el 100% de sus proveedores y/o clientes correspondientes al periodo que solicita en devolución, dicha relación deberá contener los siguientes campos y datos por cada uno de los comprobantes de que se trate: número de comprobante fiscal, folio del comprobante fiscal digital asignado por el Servicio de administración Tributaria, fecha de expedición, nombre y Registro Federal de Contribuyentes del proveedor, prestador de servicios o arrendador, concepto por el que se expide, importe de la operación realizada, importe del impuesto al valor agregado que le trasladaron, importe total de la operación realizada, Impuesto al Valor Agregado retenido, Impuesto al Valor Agregado acreditable números de póliza, número de cheque, y fecha en que se cobraron dichas facturas, número de cuenta, si el pago se realizó en moneda

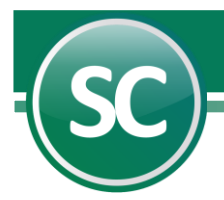

nacional o extranjera y en su caso tipo de cambio y fecha de publicación en el Diario Oficial de la Federación; deberá incluir subtotales por proveedor y sumas totales de dicha relación.

| Relación de Folios           | Fiscales en Excel - Proveedores/Clientes                                  |
|------------------------------|---------------------------------------------------------------------------|
| antalla Principal Relación   | n de Folios Fiscales en Excel - Proveedores/Clientes                      |
| Opciones :                   |                                                                           |
| RELACIÓN DE OPERAC           | IONES REALIZADAS CON PROVEEDORES, ARRENDADORES O PRESTADORES DE SERVICIOS |
| Proveedores                  | Clientes                                                                  |
| Cuantos :                    |                                                                           |
| ✓ Todos                      | Los primeros: 3                                                           |
| Cuenta Nivel 1               | <u> </u>                                                                  |
| Cuenta Nivel 2               |                                                                           |
| Cuenta Nivel 3               |                                                                           |
| Cuenta Nivel 4               |                                                                           |
| Fecha Emisión                |                                                                           |
|                              |                                                                           |
| Escriba los intervalos separ | ados por comas. Ejemplo 1,3,5-12,14                                       |
|                              | ( Imprimir ) ( <u>Reg</u> resar                                           |

Nos generara el siguiente reporte en excel, e igual seria para cuando seleccionamos que sea de clientes.

|      | 5.                        |                                              |                               |                                                         |                                         |                                             | Relación de op | eraciones realizadas con clientes Gener                         | ado el 02 feb        | 2021 141124.xls -          | Excel                         |                  |                   |               |                     | Luis Sot               | •                | <b>a</b>                            | - 🗆      | ×          |
|------|---------------------------|----------------------------------------------|-------------------------------|---------------------------------------------------------|-----------------------------------------|---------------------------------------------|----------------|-----------------------------------------------------------------|----------------------|----------------------------|-------------------------------|------------------|-------------------|---------------|---------------------|------------------------|------------------|-------------------------------------|----------|------------|
| Arch | ivo l                     | nicio Insert                                 | ar Disposició                 | ón de página Fórmul                                     | las Datos Revisar                       | Vista Ayuda                                 | Q ¿Qué d       | esea hacer?                                                     |                      |                            |                               |                  |                   |               |                     |                        |                  |                                     | A Cor    | mpartir    |
| Pege | Co<br>Co<br>Co<br>Portapa | ortar<br>opiar +<br>opiar formato<br>peles 5 | Calibri<br>N <u>KS</u> +<br>F | • 11 • A A A<br>□ · · · · · · · · · · · · · · · · · · · | E = = ≫ + et<br>E = = € € €<br>Alineadd | Ajustar texto<br>  Combinar y centrar<br>bn | - S - S        | v<br>6 000 ‰ ↔ 0<br>úmero ⊊<br>Formato Dar<br>condicional + com | formato<br>o tabla + | ormal<br>eutral<br>Estilos | Bueno<br><mark>Cálculo</mark> | Incorr<br>Celda  | ecto<br>de co     | insertar      | Eliminar Form       | Aut<br>→ Rell<br>→ Bon | enar* C<br>ar* C | Ardenar y<br>filtrar * se<br>lición | Buscar y |            |
| W6   |                           | - I X                                        | $\checkmark f_x$              |                                                         |                                         |                                             |                |                                                                 |                      |                            |                               |                  |                   |               |                     |                        |                  |                                     |          | ~          |
| A    | В                         | С                                            | D                             |                                                         | E                                       | F                                           | G              | н                                                               | 1                    | J                          | К                             | L                | м                 | N             | 0                   | р                      | Q                | R                                   | S        |            |
| 1    |                           |                                              |                               |                                                         | DEMO SC                                 |                                             |                |                                                                 |                      |                            |                               |                  |                   |               |                     |                        |                  |                                     |          |            |
| 2    |                           |                                              |                               |                                                         |                                         |                                             |                |                                                                 |                      |                            |                               |                  |                   |               |                     |                        |                  |                                     |          |            |
| 3    |                           |                                              |                               | Relación o                                              | de operaciones reali:                   | zadas con clier                             | ntes           |                                                                 |                      |                            |                               |                  |                   |               |                     |                        |                  |                                     |          |            |
| 4    | Tipo                      | Folio<br>CFDI                                | Fecha<br>Emisión              | Folio F                                                 | Fiscal UUID                             | R.F.C.                                      | Nombre         | Concepto CFDI                                                   | Moneda<br>CFDI       | Importe<br>Moneda Ext.     | Tipo de<br>Cambio             | SubTotal<br>M.N. | Importe<br>I.V.A. | Total<br>M.N. | Retención<br>I.V.A. | Retención<br>I.S.R.    | Método<br>Pago   | Forma<br>Pago                       | Póliza   | Inst<br>Ba |
| 7    | 1                         | 445                                          | 18/09/2020                    | 20D85435-B78A-4680-                                     | BCFB-DE3FA0B76634                       | XAXX010101000                               |                | CONCEPTO DEL DIRECTORIO                                         | MXN                  | Construction of the second |                               | 5,180.00         | 828.80            | 6,008.80      | 0.00                | 0.00                   |                  |                                     | D 65     | BAN        |
| 8    | 1                         | SLMD 406                                     | 27/08/2020                    | c2fab5b0-ba4c-4907-al                                   | b2e-4321d4e2726e                        | XAXX010101000                               | DEMO SC        | CONCEPTO DEL DIRECTORIO                                         | MXN                  |                            |                               | 6,488.13         | 1,011.87          | 7,500.00      | 0.00                | 0.00                   |                  |                                     | T 23     | BAN        |
| 9    | 1                         | HT 4166                                      | 27/07/2020                    | f88b19c1-f635-4fc4-8fc                                  | 2-421bd5a689aa                          | XAXX010101000                               | DEMO SC        | CONCEPTO DEL DIRECTORIO                                         | MXN                  |                            |                               | 100,000.00       | 16,000.00         | 116,000.00    | 0.00                | 0.00                   |                  |                                     | D 29     | BAN        |
| 10   | 1                         | HT 4166                                      | 27/07/2020                    | f88b19c1-f635-4fc4-8fc                                  | 2-421bd5a689aa                          | XAXX010101000                               | DEMO SC        | CONCEPTO DEL DIRECTORIO                                         | MXN                  |                            |                               | 100,000.00       | 16,000.00         | 116,000.00    | 0.00                | 0.00                   |                  |                                     | T 76     | BAN        |
| 11   | 1                         | 16969                                        | 02/07/2020                    | 2886EC2F-C0BC-4943                                      | 3-8851-6CEA06F80A48                     | XAXX010101000                               | DEMO SC        | CONCEPTO DEL DIRECTORIO                                         | MXN                  |                            |                               | 4,409.01         | 705.44            | 5,114.45      | 0.00                | 0.00                   |                  |                                     | T 89     | BAN        |
| 12   | 1                         | 16969                                        | 02/07/2020                    | 2886EC2F-C0BC-4943                                      | 3-8851-6CEA06F80A48                     | XAXX010101000                               | DEMO SC        | CONCEPTO DEL DIRECTORIO                                         | MXN                  |                            |                               | 4,409.01         | 705.44            | 5,114.45      | 0.00                | 0.00                   |                  |                                     | D 12     | BAN        |
| 13   | 1                         | 17085                                        | 03/08/2020                    | 57D56834-3DFB-43C7                                      | -97B1-6F046D8613BC                      | XAXX010101000                               | DEMO SC        | CONCEPTO DEL DIRECTORIO                                         | MXN                  |                            |                               | 4,440.99         | 710.55            | 5,151.54      | 0.00                | 0.00                   |                  |                                     | D 15     | BAN        |
| 14   | 1                         | 1/085                                        | 03/08/2020                    | 57D56834-3DFB-43C7                                      | -97B1-6F046D8613BC                      | XAXX010101000                               | DEMO SC        | CONCEPTO DEL DIRECTORIO                                         | MXN                  |                            |                               | 4,440.99         | /10.55            | 5,151.54      | 0.00                | 0.00                   |                  |                                     | 1 104    | BAN        |
| 15   |                           | 10190                                        | 30/01/2020                    | 0454BAAE-B029-499F                                      | -A0B0-27FD6689FB94                      | XAXX010101000                               | DEMO SC        | CONCEPTO DEL DIRECTORIO                                         | MANN                 |                            |                               | 4,285.77         | 085.72            | 4,9/1.49      | 0.00                | 0.00                   |                  |                                     | 0 19     | DAN        |
| 10   | 1                         | 16594                                        | 03/04/2020                    | 64040AVAE-BU29-499F                                     | -A0D0-21FU8089FB94                      | XAXX010101000                               | DEMO SC        |                                                                 | MYN                  |                            |                               | 4,285.77         | 770.17            | 4,9/1.49      | 0.00                | 0.00                   |                  |                                     | D.8      | BAN        |
| 18   | 1                         | 16594                                        | 03/04/2020                    | 6ECD51EA-4661-4E13                                      | -8D1D-18D0F472A666                      | XAXX010101000                               | DEMO SC        | CONCEPTO DEL DIRECTORIO                                         | MXN                  |                            |                               | 4 813 60         | 770.17            | 5 583 77      | 0.00                | 0.00                   |                  |                                     | T 92     | BAN        |
| 19   | 1                         | 16839                                        | 02/06/2020                    | 7BB7652A-0485-47FB                                      | -AA81-3A3CD5BDC188                      | XAXX010101000                               | DEMO SC        | CONCEPTO DEL DIRECTORIO                                         | MXN                  |                            |                               | 4,440.99         | 710.55            | 5,151.54      | 0.00                | 0.00                   |                  |                                     | D 23     | BAN        |